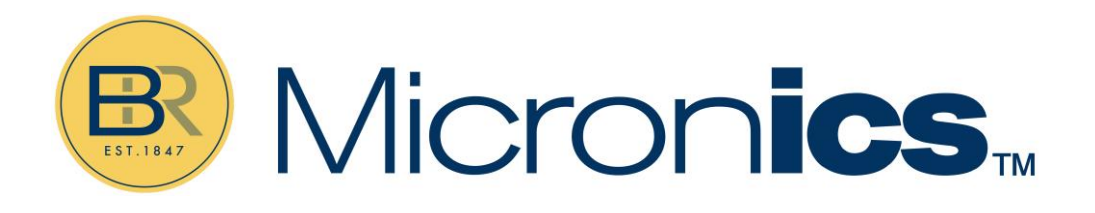

# Portaflow D650

Non-Contacting Doppler Flow Meter

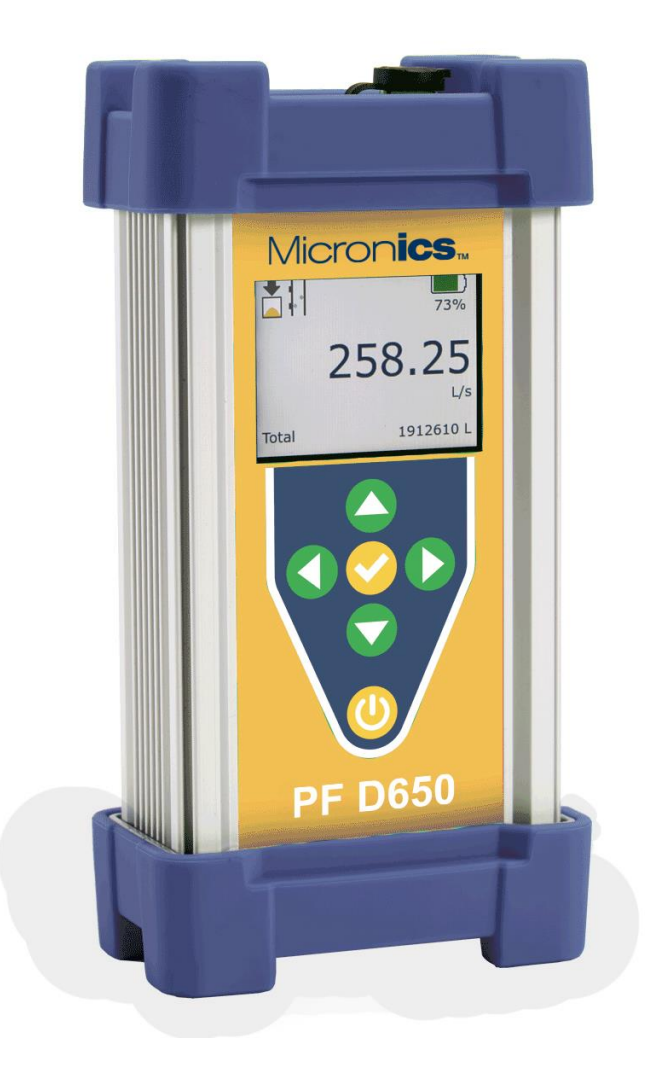

# **User Manual**

Micronics Ltd, Kenfig Industrial Estate Margam, Port Talbot, SA13 2PW, UK

 Telephone: +44(0)1628 810456
 E-mail: sales@micronicsltd.co.uk

 www.micronicsflowmeters.com

# **DOCUMENT AUTHORITY**

| Issue | Date       | Originator    | Approved |
|-------|------------|---------------|----------|
| 1.0   | 03/12/2024 | Micronics Ltd | QMR      |
|       |            |               |          |
|       |            |               |          |
|       |            |               |          |
|       |            |               |          |
|       |            |               |          |
|       |            |               |          |
|       |            |               |          |

# Contents

| CARRY CASE                           | 1  |
|--------------------------------------|----|
| INTERNAL BATTERY                     | 2  |
| CHARGER                              | 2  |
| TRANSDUCER CONNECTIONS               | 3  |
| USB-C CONNECTIONS (CHARGER, MODULES) | 3  |
| TRANSDUCER & CABLE                   | 3  |
| KEYPAD                               | 4  |
| POWER ON/OFF & CHARGING              | 6  |
| MENU STRUCTURE                       | 7  |
| STATUS                               | 9  |
| PASSWORD                             | 10 |
| MAIN MENU                            | 11 |
| UNITS/MODE                           | 11 |
| CALIBRATION                          | 13 |
| DATA LOGGING                         | 14 |
| RETRIEVING LOG FILE                  | 15 |
| SPECIAL FUNCTIONS                    | 15 |
| CONFIGURATION                        | 17 |
| SENSOR MOUNTING LOCATION             | 18 |
| SENSOR MOUNTING                      | 19 |
| COMMON QUESTIONS AND ANSWERS         | 22 |
| PRODUCT RETURN PROCEDURE             | 24 |
| APPENDIX A - CONVERSION TABLE        | 28 |
| APPENDIX B - PIPE CHARTS             | 29 |

# CARRY CASE

The PF D650 is packaged in an orange IP67 carry case with protective molded foam. The picture below shows how the various components included with the PF D650 are populated into the molds:

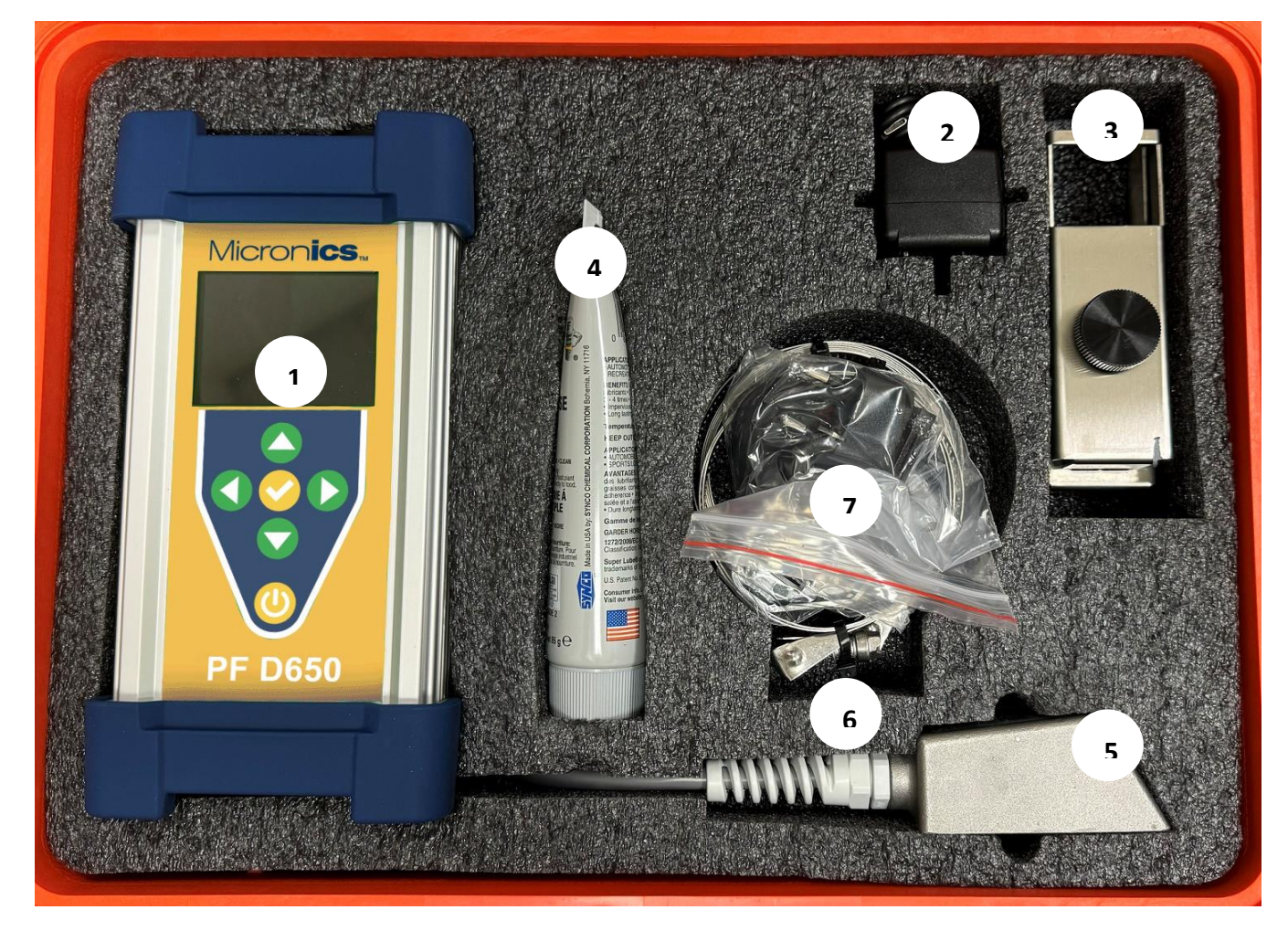

#### Legend

| Position     | Description                         | Position | Description                                |
|--------------|-------------------------------------|----------|--------------------------------------------|
| 1            | PF D650 Electronics                 | 6        | QTY 2, Hose Clamps                         |
|              |                                     |          | 0.05 to 8.56 in OD                         |
|              |                                     |          | 1.75 to 22 in OD                           |
|              |                                     |          | Can be combined for up to 30 in OD         |
| 1            | Transducer cable                    | 7        | International Plug Adapters for USB-C Wall |
| (Underneath) |                                     |          | Charger                                    |
| 2            | USB-C Wall Charger                  |          |                                            |
| 3            | SE14-A2 Transducer Mounting Bracket |          |                                            |
| 4            | Coupling Compound, 3 oz Super Lube® |          |                                            |
| 5            | SE14-A2 Transducer w/ Cable         |          |                                            |

#### INTERNAL BATTERY

# WARNING: THE PF D650 INCLUDES A LITHIUM-ION BATTERY. FOR YOUR SAFETY, OPERATE ONLY WITHIN THE SPECIFICATIONS PUT FORTH BY MICRONICS.

- A built-in rechargeable lithium-ion battery supplies power for approximately 15 hours of continuous operation when fully charged.
- When you first use the PF D650, the battery fuel gauge system needs a couple of charge and discharge cycles to full acclimate. The meter may reach 100% charge or 0% discharge faster than anticipated until the acclimation is complete.
- State of charge is shown when the meter is ON, or when the meter is in STANDBY mode while connected to a charger only. The rate of charge is the highest only when ON or in STANDBY mode as well. Therefore, it is recommended that the meter is only charged while in one of these two modes.
- When the charge of the battery reaches 100%, the meter will reduce the charge current to avoid damaging or degrading the battery. In this state, there will be a very slow discharge. When the meter reaches 98% charge while in this state, the current will go back up to charging levels until a 100% charge is reached. This cycle will repeat until the charger is disconnected or the meter powered OFF.
- When the battery reaches 5%, a pop-up message will appear stating that the charge is low, and that the meter will automatically shut-down at 0%. To clear this message permanently, connect the charger. To temporarily clear the message, press any button on the meter.
- A full charge from empty requires approximately 6 hours of charging using the included 3 Amp (15 Watt) charger.

#### CHARGER

Included with the PF D650 package is a mains-powered to USB-C charging adapter rated for 5 Volt & 3 Amp (15 Watt). The power outlet connection type can be changed via the included modular plates.

For best results, use the included charger. However, a third-party USB-C cable connected to a thirdparty charger or battery bank will suffice. Charge speed may be slower than the included charger if the output is not capable of delivering 2 Amps at 5 Volts (10 Watts).

### TRANSDUCER CONNECTIONS

The transducer cable is connected via the IP67 socket on the top of the PF D650:

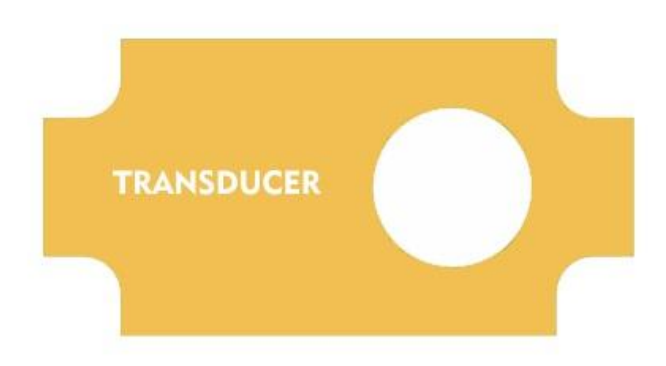

# USB-C CONNECTIONS (CHARGER, MODULES)

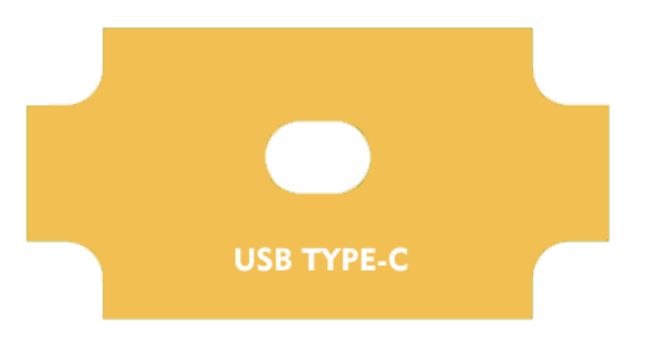

USB-C is a USB connector system with a rotationally symmetrical connector. Devices connected to USB-C may be hosts or peripherals. The PF D650 is able to make itself both, referred to as "Dual-Role-Data (DRD)" or "USB On-The-Go".

When connected to a USB power delivery system, such as the included wall charger, a laptop port, an automobile port, or a portable USB power delivery device, the PF D650 becomes the peripheral and will charge.

When connected to a USB storage device, such as the included flash drive, the PF D650 becomes the host and will transfer data to the storage device.

The design of the PF D650 allows for future deployment of "modules" which will be able to plug in to the USB-C port on the PF D650, and expand its capability.

#### **TRANSDUCER & CABLE**

The PF D650 is equipped with a single PSE4-A2 transducer which has an integral 12 foot (3.4 meter) cable ready for connection to the PF D650 socket. The PF D650 will be "wet" calibrated against a secondary standard for every order. The suitable pipe size range for the PF D650 is 0.5 to 180 inches (13mm to 4.6m), nominal.

# KEYPAD

Keypad layout and functionality is as shown and described below:

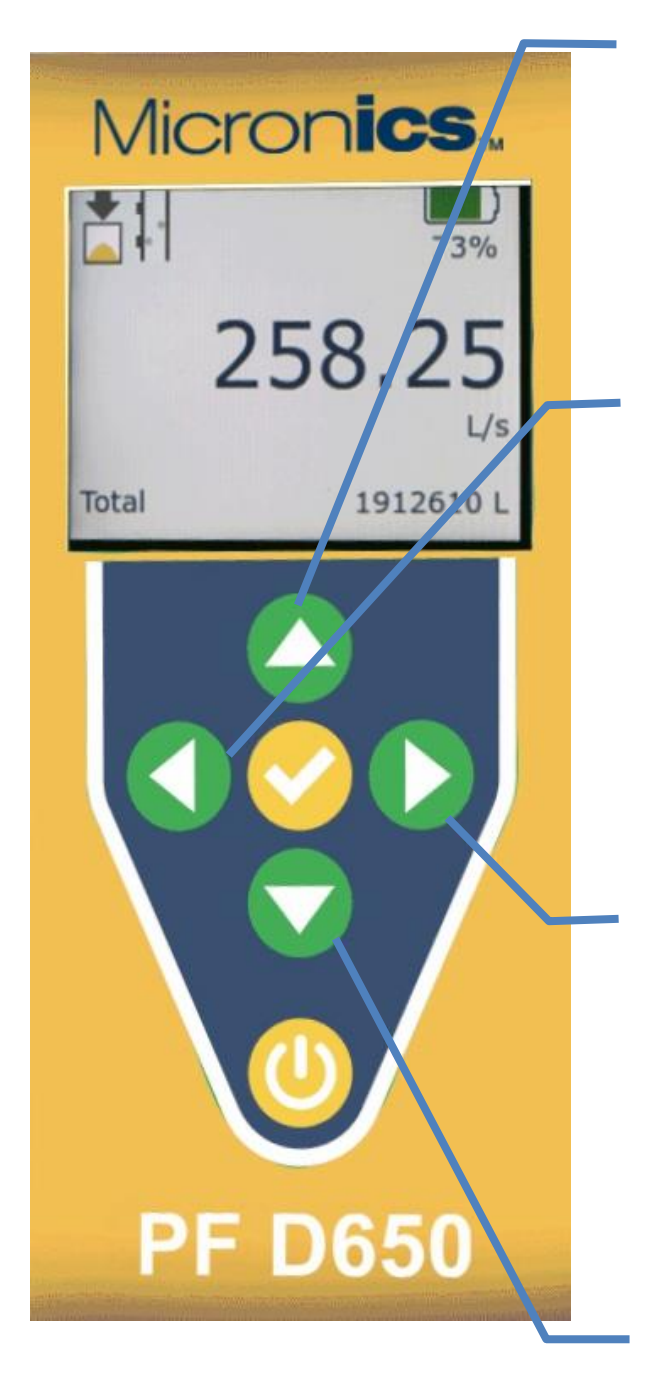

#### UP Arrow:

- From Main screen Navigate to Messages page
- In programming menus navigate up in the menus
- In pop-out menus change the selection or numeric entry

#### LEFT Arrow:

- From Main screen Navigate to 24 Hr Log page
- In programming menus navigate out of the Main Menu or sub-menu
- In pop-out menus cancel the selection of a parameter. For numerical entries – moves the cursor left, unless on the left-most number, which will then cancel the numerical entry.

#### **RIGHT Arrow**:

- From Main screen Navigate to Main Menu programming page or Passcode entry
- In programming menus navigate into the selected sub-menus, or bring up a pop-out menu for a parameter
- In pop-out menus change the selected number in a numerical entry

#### **DOWN Arrow**:

- From Main screen Navigate to Status page
- In programming menus navigate down in the menus
- In pop-out menus change the selection or numeric entry

# KEYPAD (CONT.)

Keypad layout and functionality continues as shown and described below:

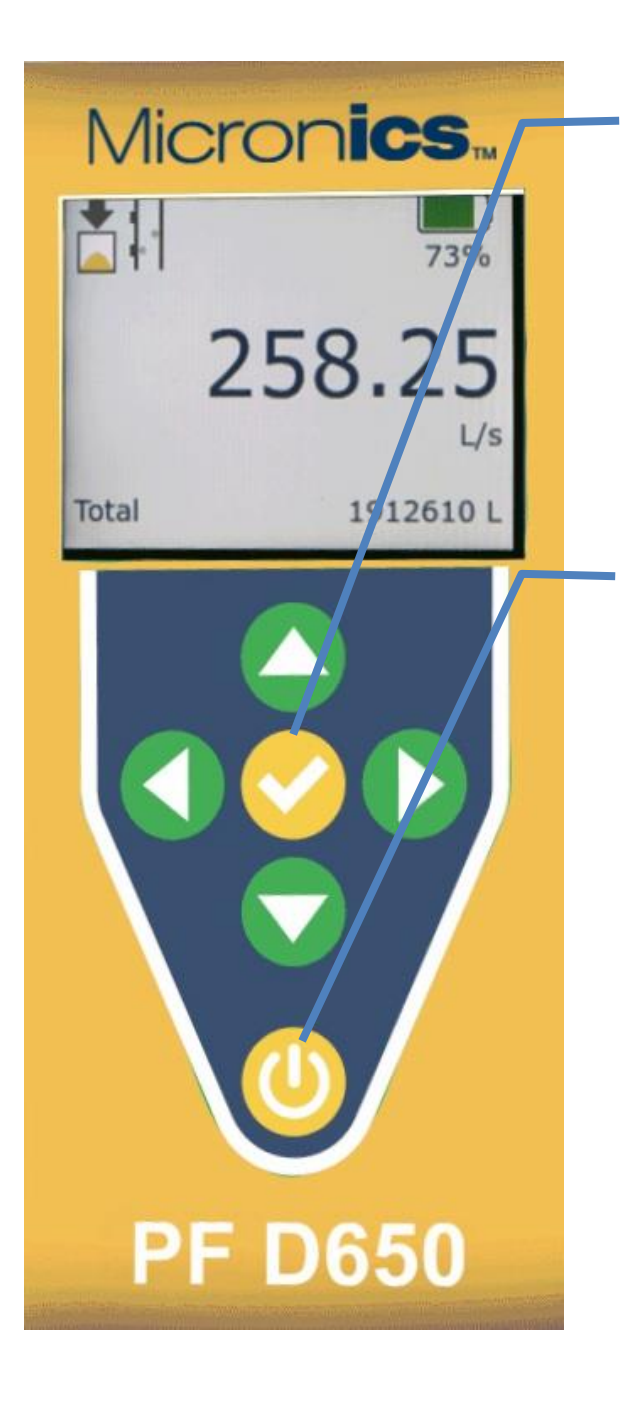

### CHECK Button:

- From Main screen not applicable
- In programming menus will move the cursor back one level. Example: if in the Units/Mode sub menu, CHECK will move back to Main Menu.
- In pop-out menus confirms the selection of a parameter or numerical entry.

#### **POWER Button:**

- From Main screen Press for the Power Mode selection pop-out.
- In programming menus exits to Main screen
- In pop-out menus exits to Main screen
- From Sleep/Standby Logging mode Press for the WakeUp selection pop-out.

# POWER ON/OFF & CHARGING

Press and hold the POWER button for 3-5 seconds to turn the meter on. When powering on, the meter will display a boot-up screen with the Micronics logo.

When powering off, press the POWER button and the meter will display a pop-up message that asks for input on which power mode to use. Select Cancel to return to normal operation, select Sleep Logging (only appears when the Log In Standby parameter is ON in the Data Logging menu) to put the meter in a low power (standby) state where it will "wake up" to make a measurement at the Interval defined in the Data Logging menu, or select Power Off to turn the PF D650 off:

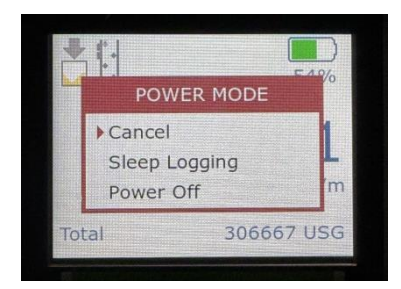

# IMPORTANT: CHARGING SHOULD ONLY BE DONE WHILE THE METER IS ON OR IN SLEEP/STANDBY.

This allows the charging regulation circuit to charge at the optimum rate, ensuring a fast and efficient charge, and maximizing battery life. The meter will automatically slow the charging rate when maximum charge is approached. Once the battery charge drains slightly, to 97% with the charger still connected, the meter will automatically turn on the charger current again to return to 100%.

Third-party USB-C charging devices or battery banks are acceptable to use. Charge speed may be slower than the included charger if the output is not capable of delivering 2 Amps at 5 Volts (10 Watts).

## MENU STRUCTURE

The structure of the menu pages on the PF D650 is as follows. Using the buttons as shown below will navigate between the different menus:

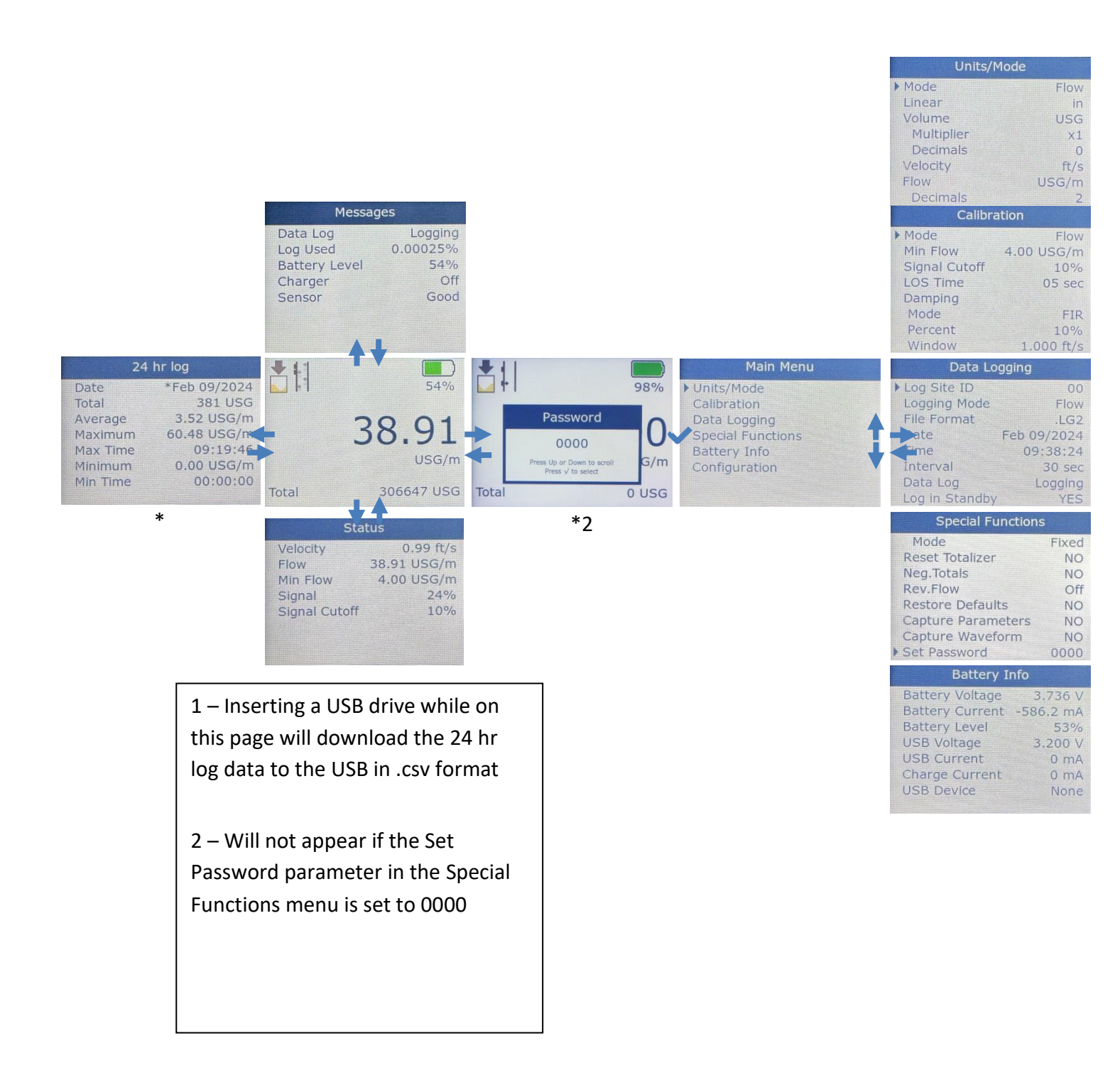

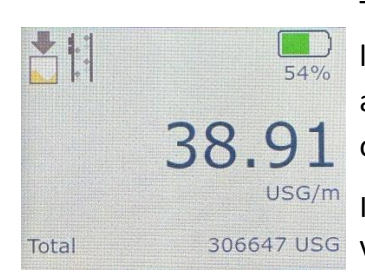

### MAIN DISPLAY

The main display's top row shows icons for the status of the data logger, signal quality, charging status, battery fuel gauge percentage, and data logging download status when a USB-C drive is inserted while on this page.

USG/m In the middle row of the main display you will see the current numeric value of either the flow rate or velocity, and the associated units of measurement as selected in the Units/Mode menu.

The bottom row shows the total volume accumulated over time, with associated units of measurement as selected in the Units/Mode menu.

#### ICONS:

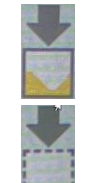

Data Logger LOGGING

Data Logger STOPPED

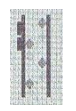

Signal Strength > 0% Animation shows particles moving in the pipe (for Doppler effect to function)

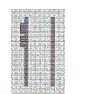

Signal Strength = 0% The screen will also display a "LOW SIGNAL" message

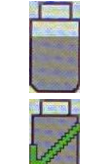

Data Logger downloading (animation shows USB filling)

Data Logger download complete

Battery charging

# STATUS

| Status        |             |  |
|---------------|-------------|--|
| Velocity      | 0.99 ft/s   |  |
| Flow          | 38.91 USG/m |  |
| Min Flow      | 4.00 USG/m  |  |
| Signal        | 24%         |  |
| Signal Cutoff | 10%         |  |
|               |             |  |
|               |             |  |

Pressing DOWN from the Main Display will take you to the Status page. This page shows the status of the measurement itself, Flow Velocity currently measured, Flow Rate currently measured, Min Flow (readonly) as set in the Calibration menu, Signal strength, Exp. SOS (Expected fluid Speed Of Sound), and Meas. SOS (Measured fluid Speed Of Sound). Press UP, CHECK, or POWER to return to the Main Display.

**Velocity** – Shows the measured velocity in either ft/s or m/s, as set in the Units/Mode menu.

**Flow** – Shows the measured flow rate in units set in the Units/Mode menu.

**Min Flow** – Shows the minimum flow rate as set in the Calibration menu. Any flow rate below the Min Flow results in the flow rate displaying as 0.0

**Signal** – Displays the strength of the received Doppler signal on a 0-100% scale. There are a few factors which determine the signal strength, such as the velocity of the fluid, the prevalence of a similar Doppler shift from the moving particles/air in the fluid, and the strength of the received Doppler signal. Acceptable signal strengths have a wide range. Anywhere above the default cutoff of 10% should be considered usable.

**Signal Cutoff** - Displays the cutoff where any Signal less than Signal Cutoff will cause the Flow reading to measure 0.0. This value is configurable in the Calibration menu.

#### 24 HR LOG

Pressing LEFT from the Main Display will take you to the 24 HR LOG page. This page shows a summary view of the flow, starting with today's data. Pressing the DOWN or UP arrows will scroll to previous day's data. Up to 365 days will be stored. Newer data will overwrite the oldest, automatically, once the 365 day limit is reached. Press RIGHT, CHECK, or POWER to return to the Main Display.

IMPORTANT: INSERTING A USB-C DRIVE INTO THE METER WHILE ON THIS SCREEN WILL TRANSFER THE 24 HR LOG DATA TO THE DRIVE IN .CSV FORMAT. THE DATE, TOTAL, AVERAGE, MAXIMUM,

| 24 hr log |              |  |
|-----------|--------------|--|
| Date      | *Feb 09/2024 |  |
| Total     | 381 USG      |  |
| Average   | 3.52 USG/m   |  |
| Maximum   | 60.48 USG/m  |  |
| Max Time  | 09:19:46     |  |
| Minimum   | 0.00 USG/m   |  |
| Min Time  | 00:00:00     |  |

# MAX TIME, MINIMUM, AND MIN TIME FOR THE LAST 365 DAYS ARE TRANSFERRED.

# PASSWORD

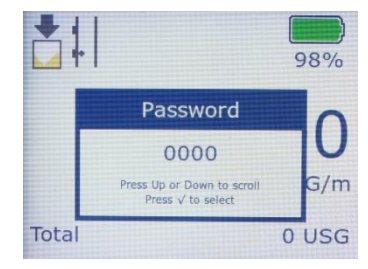

The password (a number from 0000 to 9999) prevents unauthorized access to the Main Menu for programming.

Pressing RIGHT from the Main Display will take you to the Password pop-out screen if the factory default Set Password parameter in the Special Functions menu was changed from 0000. If a password is required, the cursor will automatically be flashing on the leftmost numeral. Press either UP or DOWN to change the selection of that numeral, and RIGHT or LEFT to change the flashing cursor position. Press the CHECK button to accept the password and proceed to the Main Menu, or, press the POWER button to return to the Main Display.

IMPORTANT: IF YOU HAVE MISPLACED YOUR PASSWORD, CONTACT MICRONICS FOR ASSISTANCE RECOVERING IT. Main Menu Units/Mode Calibration Data Logging Special Functions Battery Info Configuration

| Units/Mode |       |  |
|------------|-------|--|
| ▶ Mode     | Flow  |  |
| Linear     | in    |  |
| Volume     | USG   |  |
| Multiplier | ×1    |  |
| Decimals   | 0     |  |
| Velocity   | ft/s  |  |
| Flow       | USG/m |  |
| Decimals   | 2     |  |

#### MAIN MENU

Pressing RIGHT from the Main Display (Set Password in Special Functions = 0000) or CHECK from the Password pop-out (Set Password ≠ 0000) will bring you to the Main Menu screen. The Main Menu functions to provide a simple, easy-to-understand starting point to navigate the programming parameters. The function of each sub-menu is described in subsequent sections. Use UP or DOWN to move the cursor position and RIGHT to navigate into the selected menu.

#### UNITS/MODE

Pressing RIGHT on Units/Mode in the Main Menu will bring you to the Units/Mode programming sub-menu. In this menu you can use UP and DOWN to move the cursor, then RIGHT to access and change any value. When changing a value, a pop-up message will appear. Follow the on-screen prompts to change the value, CHECK to accept the change, or LEFT to cancel.

**Mode** – Select "Flow" (default) or "Velocity" for the mode of operation in the Main Display and Data Log.

**Linear** – Select "in" (inches, default), "ft" (feet), "mm" (millimeters), or "m" (meters) to define distances for pipe diameter.

**Volume** – Select engineering units for the flow volume (totalizer) on the Main Display and Data Log. Options:

| Option | Description                | Option         | Description                 |
|--------|----------------------------|----------------|-----------------------------|
| USG    | US gallons<br>(US default) | m <sup>3</sup> | cubic meters                |
| USMG   | US million gallons         | L              | liters (metric default)     |
| IG     | imperial gallons           | bbl            | barrels<br>(1 bbl = 42 USG) |
| IMG    | imperial million gallons   | ft³            | cubic feet                  |

**Multiplier** – Select the multiplier for the Volume totalizer. As examples, Multipliers are used when resolution down to the singles place is not required, or when you don't want to convert from gallons to thousands of gallons. Default = x1.

**Decimals** – Select the number of decimals to show for the Volume totalizer. Default = 0. Options = 0, 1, 2

**Velocity** – Select the units for flow velocity. US Default = "ft/s" (feet per second). Metric Default = "m/s" (meters per second). Options = ft/s or m/s.

| Units/Mode |       |  |
|------------|-------|--|
| Mode       | Flow  |  |
| Linear     | in    |  |
| Volume     | USG   |  |
| Multiplier | ×1    |  |
| Decimals   | 0     |  |
| Velocity   | ft/s  |  |
| Flow       | USG/m |  |
| Decimals   | 2     |  |

# UNITS/MODE (CONT.)

**Flow** – Select engineering units for the flow rate on the Main Display and Data Log. Options:

| Option | Description                            | Option | Description                            |
|--------|----------------------------------------|--------|----------------------------------------|
| USG/d  | US gallons per day                     | L/d    | liters per day                         |
| USG/h  | US gallons per hour                    | L/h    | liters per hour                        |
| USG/m  | US gallons per minute<br>(US default)  | L/m    | liters per minute                      |
| USG/s  | US gallons per second                  | L/s    | liters per second<br>(metric default)  |
| ft³/d  | cubic feet per day                     | m³/d   | cubic meters per day                   |
| ft³/h  | cubic feet per hour                    | m³/h   | cubic meters per hour                  |
| ft³/m  | cubic feet per minute                  | m³/m   | cubic meters per<br>minute             |
| ft³/s  | cubic feet per second                  | m³/s   | cubic meters per<br>second             |
| bbl/d  | barrels per day<br>(1 bbl = 42 USG)    | IG/d   | imperial gallons per<br>day            |
| bbl/h  | barrels per hour<br>(1 bbl = 42 USG)   | IG/h   | imperial gallons per<br>hour           |
| bbl/m  | barrels per minute<br>(1 bbl = 42 USG) | IG/m   | imperial gallons per<br>minute         |
| bbl/s  | barrels per second<br>(1 bbl = 42 USG) | IG/s   | imperial gallons per<br>second         |
| USMG/d | US million gallons per<br>day          | IMG/d  | imperial million gallons<br>per day    |
| USMG/h | US million gallons per<br>hour         | IMG/h  | imperial million gallons<br>per hour   |
| USMG/m | US million gallons per<br>minute       | IMG/m  | imperial million gallons<br>per minute |
| USMG/s | US million gallons per<br>second       | IMG/s  | imperial million gallons<br>per second |

**Decimals** - Select the number of decimals to show for the Flow rate. Default = 0. Options = 0, 1, 2

| Calibration   |            |  |
|---------------|------------|--|
| Mode          | Flow       |  |
| Min Flow      | 4.00 USG/m |  |
| Signal Cutoff | 10%        |  |
| LOS Time      | 05 sec     |  |
| Damping       |            |  |
| Mode          | FIR        |  |
| Percent       | 10%        |  |
| Window        | 1.000 ft/s |  |

#### CALIBRATION

**Mode** – Read-only. Shows the selected Mode from the Units/Mode menu.

**Pipe ID** – Enter the Pipe ID for the pipe the sensor is clamped on to. This allows for an accurate conversion from the measured signal (velocity) to flow rate.

**Min Flow** – Enter the Min Flow cutoff, which means any flow rate below Min Flow measured by the PF D650 will result in 0 flow on the display and data log. Default = 4 GPM (0.25 L/s) for a 4 in (100 mm) nominal pipe, which is the approximately equal to 0.1 ft/s (0.03 m/s) flow velocity. This is the suggested flow velocity to be used for Min Flow values in other nominal pipe sizes. Setting the Min Flow to 0 will result in small measurements to display and accumulate on the totalizer, so this should be avoided.

**LOS Time** – Enter the amount of time the meter will suppress a loss of signal. During the suppression, the meter will HOLD the last measurement until either a good signal is measured in which case normal operation will take place, or if no good signal is measured after the LOS Time is expired, the meter will start reading zero.

**Damping Mode** - Select OFF, FIR (Default), or LOW PASS. When measured flows are outside the Window of the previous measurement, the FIR filter will reduce the damping average so that a fast response can be made to the sudden change in flow rate. The LOW PASS filter will ignore measured flow rates outside the window, while holding the previous measurement, until there are enough measurements made outside the window to cause a step-response to the most current measured value. While measured flows are within the window of the previous measurement, both the FIR and LOW PASS filter behave the same.

**Damping Percent** - Higher percentages increase the number of measurements which are averaged together to produce a stable flow reading. Higher percentages also increase the time it takes for the meter to make a step-response to the measured flow rate outside the window in the LOW PASS Mode. Default = 10%. Options = 0-100%.

**Damping Window** - Defines the window around the running average, in units of Velocity set in the Units/Mode menu. Measurements made inside the window are added to the running average, and measurements outside the window effect the response of the meter as described in the Mode section. Default = 1 ft/s (0.3 m/s). Options = 0-20 ft/s (6.096 m/s). **Cal Constant** – Calibration constant defined when the PF D650 was calibrated at the factory. Should this value accidentally be changed, reference the calibration certificate included with the PF D650 in order to determine the factory Cal Constant.

#### DATA LOGGING

| Data Lo        | gging       |
|----------------|-------------|
| Log Site ID    | 00          |
| Logging Mode   | Flow        |
| File Format    | .LG2        |
| Date           | Feb 09/2024 |
| Time           | 09:38:24    |
| Interval       | 30 sec      |
| Data Log       | Logging     |
| Log in Standby | YES         |

**Log Site ID** – Enter a number from 00 (Default) to 99. The Site ID will become part of the filename for any file downloaded from the PF D650, to help distinguish from other installation sites. This parameter can be changed at any time.

**Logging Mode** – Select the logging mode. Default = Flow. Options = Flow, Velocity. This setting cannot be changed if Data Log = Logging. Either STOP or DELETE the Data Log to change the Logging Mode.

**File Format** – Choose the file format for downloading the log. Default = .LG2. Options = .LG2, .CSV. LG2 format is used for viewing the logged data with the free Micronics Logger Software. CSV format is used for importing into spreadsheet software like Microsoft Excel. This parameter can be changed at any time.

**Date** – Select the current Date in MMM DD/YYYY format. It is strongly suggested that the Data Log is deleted and restarted after changing the Date, Time, and Interval.

**Time** – Select the current Time in HH:MM:SS format. Options: 00:00:00-23:59:59. It is strongly suggested that the Data Log is deleted and restarted after changing the Date, Time, and Interval.

**Interval** – Select the interval between samples to be stored to the data log. Smaller intervals provide better resolution and understanding of changes in flow rate or velocity over time, at the expense of file size and storage capacity. The PF D650 has capacity for approximately 3.8 years of continuous logged data at a 10 second interval. Default = 30 sec. Options = 10 sec, 30 sec, 1 min, 2 min, 5 min, 10 min, 15 min, 30 min, and 60 min.

**Data Log** – Shows the status of the Data Log, and is used to change the status. Logging = Data Log is active. Stopped = Data Log is stopped. Delete = deleted the Data Log and sets the status to Stopped. Start = starts the Data Log and sets the status to Logging. Stop = stops the Data Log and sets the status to Stopped.

**Log In Standby** – Choose YES to enable the option to log in a low-power state. When pressing the POWER button from the Main Screen, a pop-up will prompt you to select either POWER OFF or SLEEP LOGGING. Choose

SLEEP LOGGING to log in the low power state. Only valid for Intervals ≥ 30s. See specifications section for details on estimated battery life in sleep logging mode.

IMPORTANT: IT IS STRONGLY ENCOURAGED TO DELETE THEN START THE DATA LOG AFTER MAKING ALL YOUR PARAMETER CHANGES IN THE METER.

#### **RETRIEVING LOG FILE**

Plug a USB-C drive (one is included with the PF D650) into the USB-C port on the bottom the electronics enclosure. The display will show a downloading icon, then a check mark on the icon when the download is complete. When the check mark appears, the USB-C drive can be removed. The downloaded file name will appear in this format: **"D650\_\_0A.LG2".** The "0" will change based on the Log Site ID parameter. The "A" will increment: B, C, etc.; with each subsequent download of the data log.

#### SPECIAL FUNCTIONS

**Language** – Select the language for the user interface. Options = English (Default), Spanish, or French.

**Backlight** – Select the backlight level, which affects brightness for readability in sunlight, as well as energy usage. Options = Very Low, Low, Medium, High (Default), and Very High. There is approximately 100mA difference in operating current between the Very Low and Very High brightness levels.

Mode – Select the mode for the backlight level. Options = Fixed (Default), Dark 10 sec, Dark 30 sec, Dark 60 sec. The "Dark" options will set the backlight to the level selected in the Backlight parameter when any button is pressed, then go to dark (slightly less brightness compared to Backlight = Very Low), until a button is pressed again. When in a "Dark" mode, the first button press after the screen has gone dark will set the brightness to the Backlight level.

**Reset Totalizer** – Selecting Yes will reset the volume totalizer on the Main Display to 0. Choose No or press the LEFT arrow to exit this menu option without making a change.

**Neg. Totals** – This parameter turns the totalizer on the Main Display into a NET totalizer. Positive flow will increment the totalizer, and negative flows will decrement the totalizer. Options = No (Default), Yes.

| Special Function   | IS      |
|--------------------|---------|
| Language           | English |
| Backlight          | High    |
| Mode               | Fixed   |
| Reset Totalizer    | NO      |
| Neg.Totals         | NO      |
| Rev.Flow           | Off     |
| Restore Defaults   | NO      |
| Capture Parameters | NO      |
| Capture Waveform   | NO      |
| Set Password       | 0000    |

**Rev. Flow** – This parameter enables the flow direction indication on the PF D650. When flow velocity moves in the direction opposite of the arrow on the transducer, that is negative when Rev. Flow = ON. Rev. Flow = Invert reverses this orientation. Rev. Flow = Off (Default) ignores transducer orientation, such that all flows are positive (absolute value).

**Restore Defaults** – The parameter restores the configuration settings to the factory default values. Options = US, Metr. The "US" option will set the units in the Units/Mode menu to US/Imperial defaults, while the "Metr" option will set them to the Metric defaults. This parameter does not change any factory calibration settings, like the Cal Constant in the Calibration menu. Nor does it change any settings in the Data Logging menu.

**Capture Parameter** – Choose Yes to download the programming parameters and current measurements to a USB drive. After selecting Yes, the meter will take a couple of seconds to package the parameters, then prompt you to Insert USB (flashing). Insert your USB-C drive when this prompt appears, and the transfer will occur automatically while displaying Saving (flashing). Once the save is complete, the meter will display Done (static). Remove the USB-C drive and the pop-out menu automatically clears.

**Capture Waveform** – Choose Yes to capture and display the waveform on the display of the PF D650. After selecting Yes, Working (blinking) will appear, and then the waveform will appear on the screen.

If you press the CHECK button while on the Waveform screen, a pop-up message will appear, providing the following options: Exit, Recapture, Save. Choosing Exit will return you to the Special Functions menu. Recapture will take another waveform at that instant and display it on the screen. Save will take the waveform and package it for download to a USB-C drive. When prompted on the screen via Insert USB, insert your USB-C drive into the meter, and the PF D650 will save the file.

Micronics technical support will occasionally request this waveform file in order to help diagnose and resolve measurement questions.

**Set Password** – The default password of 0000 allows for unrestricted access to the programming Main Menu and its sub-menus. Change the password to restrict access for those who do not know the password.

| Μ | icroi | nics |
|---|-------|------|
|   |       |      |

| Battery Ir      | nfo       |
|-----------------|-----------|
| Battery Voltage | 3.736 V   |
| Battery Current | -586.2 mA |
| Battery Level   | 53%       |
| USB Voltage     | 3.200 V   |
| USB Current     | 0 mA      |
| Charge Current  | 0 mA      |
| USB Device      | None      |
|                 |           |

#### BATTERY INFO

The Battery Info page is used for diagnostic purposes, and is not used for any configuration of meter behavior.

Battery Voltage – Shows the battery voltage in volts (V).

**Battery Current** – Shows the charge (positive) or discharge (negative) current in milliamps (mA).

**Battery Level** – Shows the battery fuel gauge charge percent. Matches the percentage shown on the Main Display and Messages page.

**USB Voltage** – Shows the voltage on the USB connector. Typically 3.2 V when no charger is connected, and 5.0 V when a charger is connected.

**USB Current** – Shows the current from the external USB-C charger.

**Charge Current** – Shows the current into the battery.

**USB Device** – Shows the state of the USB connection: None, Charger, Drive

| Configuration |           |  |  |  |  |  |  |  |  |
|---------------|-----------|--|--|--|--|--|--|--|--|
| ▶ Serial#     | 000012345 |  |  |  |  |  |  |  |  |
| Utility       | 1.1.11.22 |  |  |  |  |  |  |  |  |
| Doppler       | 1.49.1    |  |  |  |  |  |  |  |  |
| Bootloader    | 1.4       |  |  |  |  |  |  |  |  |
|               |           |  |  |  |  |  |  |  |  |
|               |           |  |  |  |  |  |  |  |  |
|               |           |  |  |  |  |  |  |  |  |
|               |           |  |  |  |  |  |  |  |  |

# CONFIGURATION

The Configuration page shows the serial number of the PF D650, and the firmware versions of the utility board, transit time board, and bootloader. Micronics may ask for this information to help diagnose measurement questions.

# SENSOR MOUNTING LOCATION

The position of the sensor is one of the most important considerations for accurate flow measurement. The same location guidelines apply to Doppler as they do for most other flow meter technologies.

VERTICAL OR HORIZONTAL PIPE - Vertical pipe runs generally provide evenly distributed flow. On Horizontal pipes and liquids with high concentrations of gas or solids, the sensor should be mounted on the side (3 or 9 o'clock position) to avoid concentrations of gas at the top of the pipe, or

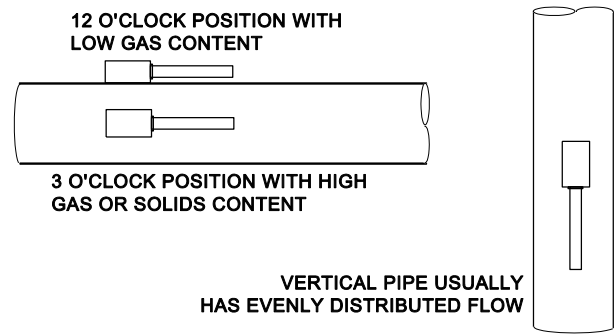

solids at the bottom. For liquids with minimal gas bubbles (e.g. potable water) the sensor should be mounted on the top of a horizontal pipe (12 o'clock position) to obtain the best signal strength.

| P | 5 Dia |  | 10 Dia |  |
|---|-------|--|--------|--|
|   | FLOW  |  |        |  |
|   |       |  |        |  |
|   |       |  |        |  |
|   |       |  |        |  |

STRAIGHT RUN REQUIREMENTS – For best results, the transducers must be installed on a straight run of pipe, free of bends, tees, valves, transitions, insertion probes and obstructions of any kind. For most installations, ten straight unobstructed pipe diameters upstream and five diameters downstream of the transducers is the

**minimum recommended distance for proper operation.** Additional considerations are outlined below.

- Do not, if possible, install the transducers downstream from a throttling valve, a mixing tank, the discharge of a positive displacement pump or any other equipment that could possibly aerate the liquid. The best location will be as free as possible from flow disturbances, vibration, sources of heat, noise, or radiated energy.
- Avoid mounting the transducers on a section of pipe with any external scale. Remove all scale, rust, loose paint, etc., from the location prior to mounting the transducers. A sanding block is included with every meter to facilitate proper pipe preparation.
- Do not mount the transducers on a surface aberration (pipe seam, etc.).
- Do not mount transducers from different ultrasonic flow meters on the same pipe.
- Do not run the transducer triaxial cables in common bundles with cables from other instrumentation. You can run these cables through a common conduit ONLY if they originate at the same flow meter.
- Never mount transducers under water.

IMPORTANT NOTE: IN SOME CASES, LONGER STRAIGHT RUNS MAY BE NECESSARY WHERE THE TRANSDUCERS ARE PLACED DOWNSTREAM FROM DEVICES WHICH CAUSE UNUSUAL FLOW PROFILE DISRUPTIONS OR SWIRL. FOR EXAMPLE: MODULATING VALVES, OR TWO ELBOWS IN CLOSE PROXIMITY AND OUT OF PLANE.

#### SENSOR MOUNTING

Prepare an area 2" wide by 4" long (50mm x 100mm) for sensor bonding by removing loose paint, scale and rust. The objective of site preparation is to eliminate any discontinuity between the sensor and the pipe wall, which would prevent acoustical coupling.

A PC4 Sensor Mounting Kit is supplied with each flow meter. It includes recommended coupling compound and a stainless steel mounting bracket with adjustable pipe straps.

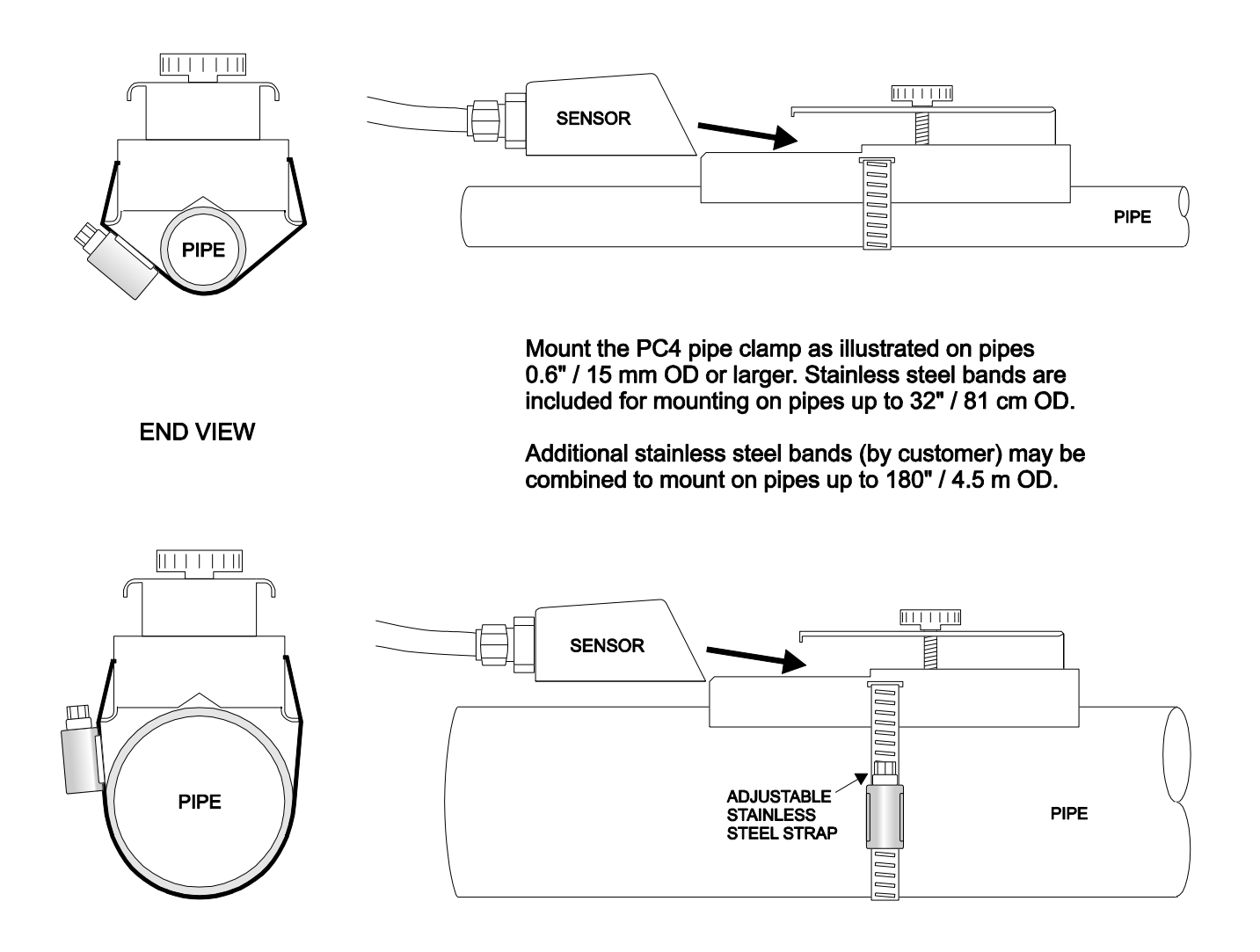

### SENSOR COUPLING

For permanent or temporary bonding, the following are recommended:

a) Super Lube <sup>®</sup> (supplied)

Additional supply: order Option CC-SL30 or your local home improvement store.

- b) Electrocardiograph gel
- c) Petroleum gel (Vaseline)

The above are arranged in their order of preferred application.

b & c are only good for temporary bonding at room temperature.

DO NOT USE: Silicon RTV caulking compound (silicon rubber).

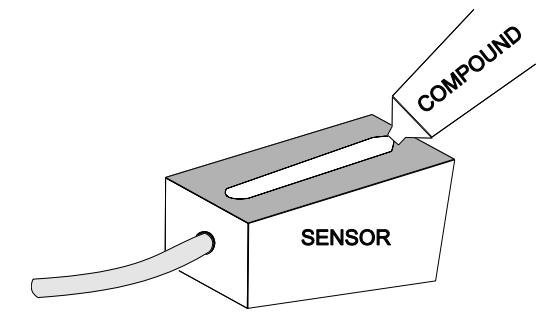

Use the PC4 pipe clamp (supplied) as illustrated on the previous page. Apply Super Lube <sup>®</sup> to the colored face of the sensor. A bead, similar to toothpaste on a toothbrush, is ideal. Do not overtighten (crush the sensor).

The sensor must be fixed securely to the pipe with coupling material between the sensor face and the pipe. Sensor installation with excessive coupling compound can result in gaps or voids in the coupling and cause errors or loss of signal. Insufficient coupling compound will create similar conditions.

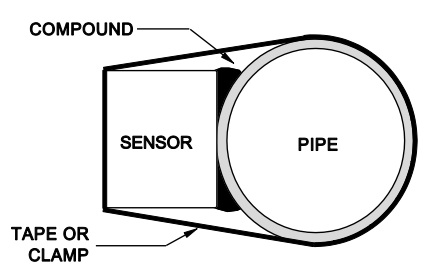

Over time temporary coupling compounds (e.g. Petroleum Gel) may gradually sag away from the sensor resulting in reduced signal strength and finally complete loss of signal. Warm temperatures, moisture and vibration will accelerate this process. Super Lube <sup>®</sup> as supplied with the PF D650 (and available from Micronics or home improvement stores) is recommended for semi-permanent installations.

# SENSOR MOUNTING/COUPLING RECOMMENDATIONS

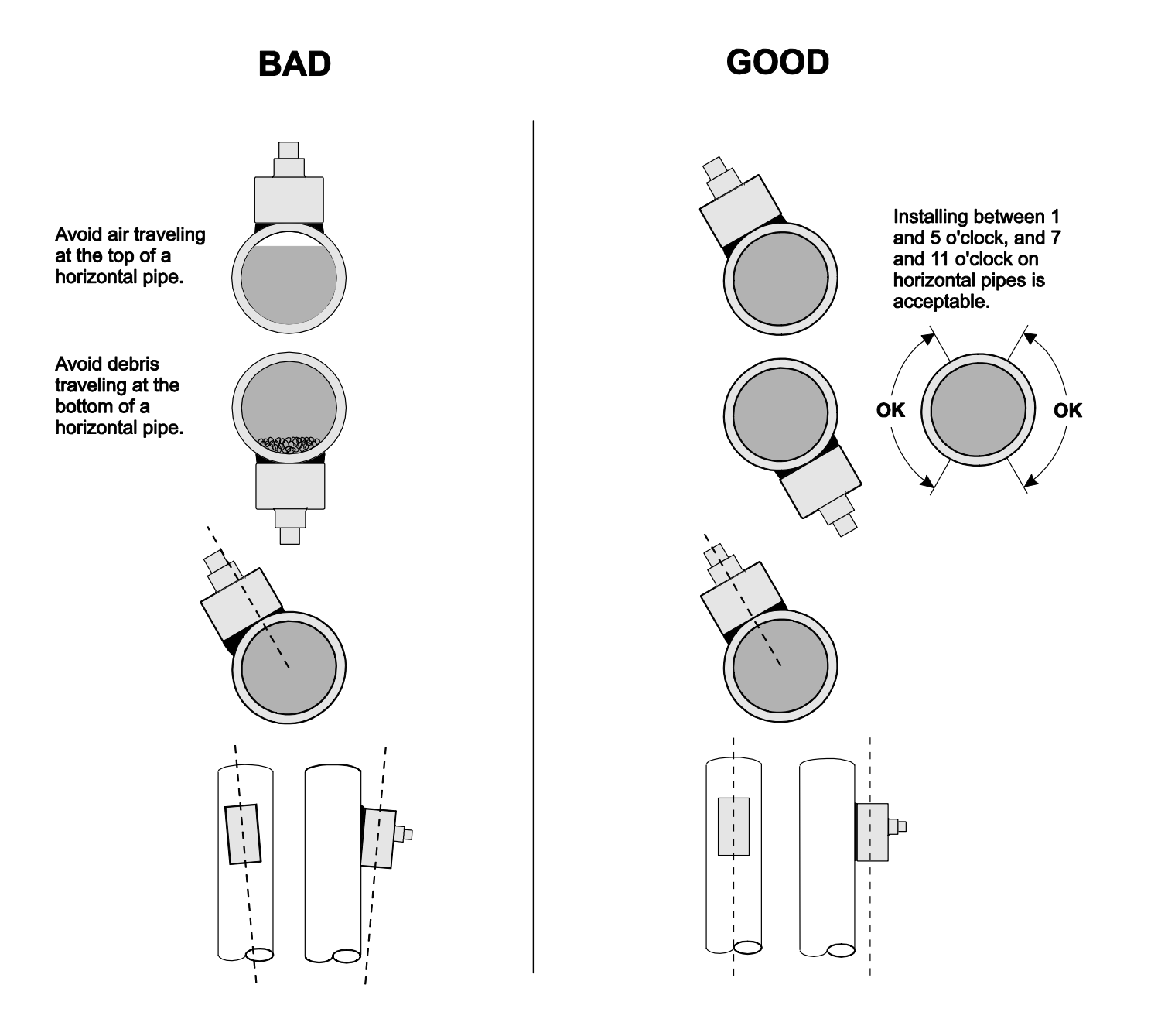

## COMMON QUESTIONS AND ANSWERS

#### The pipe vibrates. Will it affect the flow meter?

Common vibration frequencies are far lower than the sonic frequencies used by the flow meter and will not normally affect accuracy or performance. However, applications where very weak Doppler signal is present (when sensitivity is adjusted to maximum and signal strength is low), accuracy may be affected by pipe vibration, or the flow meter may show readings under no-flow conditions. Attempt to relocate the sensor on a pipe section where vibration is reduced, or arrange pipe mounting brackets to reduce vibration at the sensor mounting location.

The flow meter must be installed in a high noise environment. Will this affect operation? Our flow meters are designed to discriminate between environmental noise and the Doppler signal. High noise environments may affect the flow meter's performance where low signal strength and/or low flow velocities are being measured.

#### Will pipe corrosion affect accuracy of the flow meter?

Yes. Rust, loose paint etc. must be removed from the outside of the pipe to provide a clean mounting position when installing a Doppler sensor. Severe corrosion/oxidation on the inside of the pipe may prevent the Doppler signal from penetrating into the flow. If the pipe cannot be cleaned, a spool piece (PVC recommended) should be installed for sensor mounting.

#### What effect do pipe liners have on the flow meter?

The air gap between loose insertion liners and the pipe wall prevent the Doppler signal from entering the flow. Better results can be expected with bonded liners such as cement, epoxy or tar, however an on site test is recommended to determine if the application is suitable for a Doppler flow meter.

Why is Doppler only recommended for liquids containing suspended solids or gases? The Doppler sensor transmits sound into the flow stream which must be reflected back to the sensor to indicate flow velocity. Gas bubbles or suspended solids act as reflectors for the Doppler signal. As a guideline, our Doppler flow meters are recommended for liquids containing solids or bubbles with a minimum size of 100 microns and a minimum concentration of 75 ppm. Most applications (except potable, distilled or deionized water) will meet this minimum requirement.

#### Can the sensor be submerged in water?

Yes, for short periods of time or by accident, but it is not recommended for continuous operation. The sensor is constructed to withstand submersion to 10 psi without damage, but external liquid moving in contact with the sensor can be interpreted as flow and cause false readings.

#### What is the purpose of the Signal Strength Display?

Doppler signals of very low strength are not accepted or processed by the instrument. This feature assists in rejection of environmental noise and vibration. Use the display to evaluate signal strength in your application. Strong signals will increase in percentage to a maximum of 100% or greater.

# COMMON QUESTIONS AND ANSWERS (Cont.)

#### Can I change the length of the sensor cable?

Yes. The optional PXC4 sensor cable extension kit is available, which will extend the cable an additional 50 feet (15 meters) for a total length of 62 feet (18.5 meters).

#### Does the PF D650 require periodic recalibration?

PF D650 calibration does not drift over time. The solid-state sensor has no moving parts to wear and affect calibration. The Doppler flow technique generates an ultrasonic signal proportional to the velocity of flow. All timing/counting circuits use crystal-controlled frequency references to eliminate any drift in the processing circuitry.

ISO 9000 or similar quality management systems may require periodic and verifiable recalibration of flow meters. PF D650 Doppler Flow Meters may be returned to Micronics for factory calibration and issue of a new NIST traceable certificate. Refer to the 'Product Return Procedure' section of this manual for return instructions.

## PRODUCT RETURN PROCEDURE

Instruments may be returned to Micronics for service or warranty repair.

1 Obtain an RMA Number from Micronics -

Before shipping a product to the factory please contact Micronics by telephone, fax or email to obtain an RMA number (Returned Merchandise Authorization). This ensures fast service and correct billing or credit.

When you contact Micronics please have the following information available:

- 1. Model number / Software Version
- 2. Serial number
- 3. Date of Purchase
- 4. Reason for return (description of fault or modification required)
- 5. Your name, company name, address and phone number
- 2 Clean the Sensor/Product -

# <u>Important</u>: unclean products will not be serviced and will be returned to the sender at their expense.

1. Rinse sensor and cable to remove debris.

2. If sensor has been exposed to sewage, immerse both sensor and cable in a solution of 1 part household bleach (Javex, Clorox etc.) to 20 parts water for 5 minutes. Important: do not immerse open end of sensor cable.

- 3. Dry with paper towels and pack sensor and cable in a sealed plastic bag.
- 4. Wipe the outside of the enclosure to remove dirt or deposits.
- 5. Return to Micronics for service.

# LIMITED WARRANTY

Micronics warrants, to the original purchaser, its products to be free from defects in material and workmanship for a period of two years from date of invoice. Micronics will replace or repair, free of charge, any Micronics product if it has been proven to be defective within the warranty period. This warranty does not cover any expenses incurred in the removal and re-installation of the product.

If a product manufactured by Micronics should prove defective within the first year, return it freight prepaid to Micronics along with a copy of your invoice.

This warranty does not cover damages due to improper installation or handling, acts of nature, or unauthorized service. Modifications to or tampering with any part shall void this warranty. This warranty does not cover any equipment used in connection with the product or consequential damages due to a defect in the product.

All implied warranties are limited to the duration of this warranty. This is the complete warranty by Micronics and no other warranty is valid against Micronics. Some states do not allow limitations on how long an implied warranty lasts or limitation of incidental or consequential damages, so the above limitations or exclusions may not apply to you.

This warranty gives you specific legal rights, and you may also have other rights which vary from state to state.

Micronics

| Operating Parameters:             | Liquids containing suspended solids or bubbles minimum size of 100 microns, minimum concentration 75 ppm.                                                                                                    |                                         |                                          |                                    |                           |                            |                            |  |  |  |  |
|-----------------------------------|----------------------------------------------------------------------------------------------------|-----------------------------------------|------------------------------------------|------------------------------------|---------------------------|----------------------------|----------------------------|--|--|--|--|
| Flow Rate Range:                  | ±0.03 m/s to                                                                                                    | o 12.2 m/s                              | (±0.1 ft/s                               | to 40 ft/s)                        | in most ap                | oplications                |                            |  |  |  |  |
| Pipe Size:                        | Ultrasonic se<br>ft)                                                                                                    | ensor mou                               | ints on any                              | v pipe from                        | ו 12.7 mm                 | to 4.6 m l                 | D (0.5 in to 15            |  |  |  |  |
| Display:                          | Color TFT LCD display, IPS type, 2.8" screen size, 320 x 240 resolution, 500 NITS brightness, super wide view                                                                                                    |                                         |                                          |                                    |                           |                            |                            |  |  |  |  |
| Power Input:                      | Built-in rechargeable lithium polymer battery for up to 15 hours continuous operation<br>External mains to USB-C charger with 100-240V AC, 50-60Hz, 0.6A input; and 5.0V DC, 3A, 15W output                                                                 |                                         |                                          |                                    |                           |                            |                            |  |  |  |  |
| Outputs:                          | Log files, daily log files, parameter settings files, and waveform capture files via USB-C flash drive (included)                                                                                                    |                                         |                                          |                                    |                           |                            |                            |  |  |  |  |
| Data Logger:                      | 12 million point capacity, configurable for velocity or flow rate, date and time<br>stamped, configurable format for Micronics Logger Software (LG2) or CSV,<br>available intervals of 10 s, 30 s, 1 min, 2 min, 5 min, 10 min, 15 min, 30 min,<br>and 1 hr |                                         |                                          |                                    |                           |                            |                            |  |  |  |  |
|                                   | Can be deployed in sleep-logging mode for extended battery duration.                                                                                                    |                                         |                                          |                                    |                           |                            |                            |  |  |  |  |
| Extended Logging:                 | Log<br>Interval                                                                                                    | 30 s                                    | 1 min                                    | 2 min                              | 5 min                     | 10 min                     | 15 min                     |  |  |  |  |
|                                   | Est. Batt.<br>Duration                                                                                                    | 5 days                                  | 8 days                                   | 15 days                            | 30 days                   | 45 days                    | 60 days                    |  |  |  |  |
| PC Software:                      | Free Micron<br>analysis, and                                                                                                    | ics Logger<br>I exporting               | Software<br>g of data.                   | for Windo                          | ws. For dis               | play, mani                 | pulation,                  |  |  |  |  |
| Operating Temp.<br>(Electronics): | -20 °C to +60                                                                                                    | ) °C (-5 °F                             | to +140 °F                               | )                                  |                           |                            |                            |  |  |  |  |
| Electronics Enclosure:            | IP67 when the connected.                                                                                                    | ransducer<br>Aluminum                   | cables cor<br>enclosure                  | nnected. IF<br>with silico         | 965 when t<br>one protec  | ransducer<br>tive end co   | s cables not<br>overs.     |  |  |  |  |
| Carry Case:                       | IP67, with pi<br>hardware                                                                                                    | rotective r                             | nolded foa                               | am with ro                         | om for tra                | nsducer ar                 | nd installation            |  |  |  |  |
| Accuracy:                         | ±2% of readi<br>bubbles min<br>Repeatabilit                                                                                                    | ing or 0.03<br>imum size<br>y: ±0.1%, I | 8 m/s (0.1 t<br>of 100 mi<br>Linearity ± | ft/s), whicl<br>crons, min<br>0.5% | hever is gr<br>iimum con  | eater. Req<br>centration   | uires solids or<br>75 ppm. |  |  |  |  |
| Configuration:                    | Built-in 5-bu<br>language sel                                                                                                    | tton keyp<br>ection. Op                 | ad interfac                              | ce with Eng<br>r-configur          | glish, Frend<br>ed passwo | ch, and Spa<br>ord protect | anish menu<br>ion.         |  |  |  |  |
| Approvals:                        | CE                                                                                                    |                                         |                                          |                                    |                           |                            |                            |  |  |  |  |
| Approximate Shipping<br>Weight:   | 4.5 kg (14 lb                                                                                                    | s)                                      |                                          |                                    |                           |                            |                            |  |  |  |  |

# SPECIFICATIONS General Specifications

| Standard Model PSE4-A2: | Clamp-on, single-head ultrasonic for pipes from 12.7 mm to 4.6 m ID (0.5 in to 15 ft) with 3.4 m (12 ft) shielded dual-coaxial cable and latching connector                                                                                                    |
|-------------------------|----------------------------------------------------------------------------------------------------|
| Sensor Mounting Kit:    | Stainless steel pipe clamp and 3.0 fl oz coupling compound                                                                                                    |
| Pipe Materials:         | Steel, stainless steel, cast iron, ductile iron, concrete-lined ductile iron,<br>PVC, HDPE, or any contiguous pipe material that conducts sound,<br>including lined pipes with a liner bonded to the pipe wall. Avoid pipes<br>with loose insertion liners and pipe walls that contain air. |
| Operating Temperature:  | -40 °C to +150 °C (-40 °F to +300 °F)                                                                                                    |
| Ingress Protection:     | IP68, can withstand 10psi (approx. 23 ft or 7 m of H2O) for 24 hours                                                                                                    |

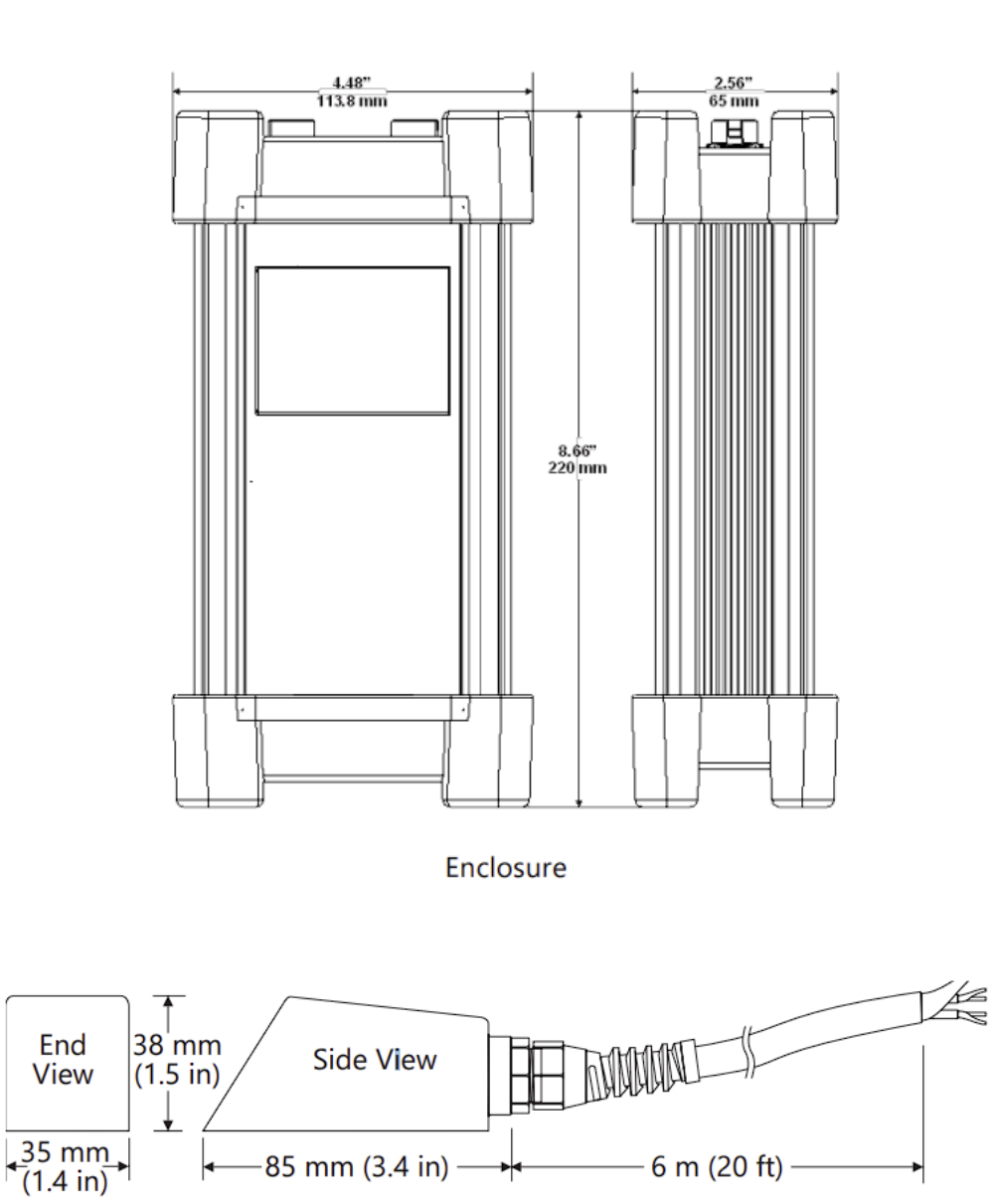

SE4 Ultrasonic Doppler Sensor

# **APPENDIX A - CONVERSION TABLE**

| CONVERSION GUIDE  |                    |                 |  |  |  |  |  |  |  |  |
|-------------------|--------------------|-----------------|--|--|--|--|--|--|--|--|
| FROM              | то                 | MULTIPLY BY     |  |  |  |  |  |  |  |  |
| US GALLONS        | CUBIC FEET         | 0.1337          |  |  |  |  |  |  |  |  |
| US GALLONS        | IMPERIAL GALS      | 0.8327          |  |  |  |  |  |  |  |  |
| US GALLONS        | LITRES             | 3.785           |  |  |  |  |  |  |  |  |
| US GALLONS        | CUBIC METERS       | 0.003785        |  |  |  |  |  |  |  |  |
| LITRES/SEC        | GPM                | 15.85           |  |  |  |  |  |  |  |  |
| LITRES            | CUBIC METERS       | 0.001           |  |  |  |  |  |  |  |  |
| BARRELS           | US GALLONS         | 42              |  |  |  |  |  |  |  |  |
| BARRELS           | IMPERIAL GALS      | 34.9726         |  |  |  |  |  |  |  |  |
| BARRELS           | LITRES             | 158.9886        |  |  |  |  |  |  |  |  |
| INCHES            | ММ                 | 25.4            |  |  |  |  |  |  |  |  |
| DEGREES F         | DEGREES C          | (°F-32) x 0.556 |  |  |  |  |  |  |  |  |
| POUNDS            | KILOGRAMS          | 0.453           |  |  |  |  |  |  |  |  |
| PSI               | BAR                | 0.0676          |  |  |  |  |  |  |  |  |
| FOOT <sup>2</sup> | METER <sup>2</sup> | 0.0929          |  |  |  |  |  |  |  |  |

Note: BARRELS are U.S. oil barrels.

# **APPENDIX B - PIPE CHARTS**

#### Carbon Steel & PVC Pipe

|      |        | Stan   | dard          | Extra Heavy |               | Dbi. Extra |       |        |               |        |               |        |               |        |               |
|------|--------|--------|---------------|-------------|---------------|------------|-------|--------|---------------|--------|---------------|--------|---------------|--------|---------------|
| Pipe | Pipe   | Sched  | <u>ule 40</u> | Sched       | <u>ule 80</u> | Hea        | avy   | Sched  | <u>ule 10</u> | Sched  | <u>ule 20</u> | Sched  | <u>ule 30</u> | Sched  | <u>ule 40</u> |
| Size | 0.D.   | I.D.   | WALL          | I.D.        | WALL          | I.D.       | WALL  | I.D.   | WALL          | I.D.   | WALL          | I.D.   | WALL          | I.D.   | WALL          |
| 1/2  | .840   | .622   | .109          | .546        | .147          | .252       | .294  |        |               |        |               |        |               | .622   | .109          |
| 3⁄4  | 1.050  | .824   | .113          | .742        | .154          | .434       | .308  |        |               |        |               |        |               | .824   | .113          |
| 1    | 1.315  | 1.049  | .133          | .957        | .179          | .599       | .358  |        |               |        |               |        |               | 1.049  | .133          |
| 1¼   | 1.660  | 1.380  | .140          | 1.278       | .191          | .896       | .382  |        |               |        |               |        |               | 1.380  | .140          |
| 11/2 | 1.900  | 1.610  | .145          | 1.500       | .200          | 1.100      | .400  |        |               |        |               |        |               | 1.610  | .145          |
| 2    | 2.375  | 2.067  | .154          | 1.939       | .218          | 1.503      | .436  |        |               |        |               |        |               | 2.067  | .154          |
| 21/2 | 2.875  | 2.469  | .203          | 2.323       | .276          | 1.771      | .552  |        |               |        |               |        |               | 2.469  | .203          |
| 3    | 3.500  | 3.068  | .216          | 2.900       | .300          | 2.300      | .600  |        |               |        |               |        |               | 3.068  | .216          |
| 31⁄2 | 4.000  | 3.548  | .226          | 3.364       | .318          | 2.728      | .636  |        |               |        |               |        |               | 3.548  | .226          |
| 4    | 4.500  | 4.026  | .237          | 3.826       | .337          | 3.152      | .674  |        |               |        |               |        |               | 4.026  | .237          |
| 5    | 5.563  | 5.047  | .258          | 4.813       | .375          | 4.063      | .750  |        |               |        |               |        |               | 5.047  | .258          |
| 6    | 6.625  | 6.065  | .280          | 5.761       | .432          | 4.897      | .864  |        |               |        |               |        |               | 6.065  | .280          |
| 8    | 8.625  | 7.981  | .322          | 7.625       | .500          | 6.875      | .875  |        |               | 8.125  | .250          | 8.071  | .277          | 7.981  | .322          |
| 10   | 10.750 | 10.020 | .365          | 9.750       | .500          | 8.750      | 1.000 |        |               | 10.250 | .250          | 10.136 | .307          | 10.020 | .365          |
| 12   | 12.750 | 12.000 | .375          | 11.750      | .500          | 10.750     | 1.000 |        |               | 12.250 | .250          | 12.090 | .330          | 11.938 | .406          |
| 14   | 14.000 | 13.250 | .375          | 13.000      | .500          |            |       | 13.500 | .250          | 13.376 | .312          | 13.250 | .375          | 13.124 | .438          |
| 16   | 16.000 | 15.250 | .375          | 15.000      | .500          |            |       | 15.500 | .250          | 15.376 | .312          | 15.250 | .375          | 15.000 | .500          |
| 18   | 18.000 | 17.250 | .375          | 17.000      | .500          |            |       | 17.500 | .250          | 17.376 | .312          | 17.124 | .438          | 16.876 | .562          |
| 20   | 20.000 | 19.250 | .375          | 19.000      | .500          |            |       | 19.500 | .250          | 19.250 | .375          | 19.000 | .500          | 18.814 | .593          |
| 22   | 22.000 | 21.250 | .375          | 21.000      | .500          |            |       | 21.500 | .250          | 21.250 | .375          | 21.000 | .500          |        |               |
| 24   | 24.000 | 23.250 | .375          | 23.000      | .500          |            |       | 23.500 | .250          | 23.250 | .375          | 22.876 | .562          | 22.626 | .687          |
| 26   | 26.000 | 25.250 | .375          | 25.000      | .500          |            |       | 25.376 | .312          | 25.000 | .500          |        |               |        |               |
| 28   | 28.000 | 27.250 | .375          | 27.000      | .500          |            |       | 27.376 | .312          | 27.000 | .500          | 26.750 | .625          |        |               |
| 30   | 30.000 | 29.250 | .375          | 29.000      | .500          |            |       | 29.376 | .312          | 29.000 | .500          | 28.750 | .625          |        |               |
| 32   | 32.000 | 31.250 | .375          | 31.000      | .500          |            |       | 31.376 | .312          | 31.000 | .500          | 30.750 | .625          |        |               |
| 34   | 34.000 | 33.250 | .375          | 33.000      | .500          |            |       | 33.376 | .312          | 33.000 | .500          | 32.750 | .625          |        |               |
| 36   | 36.000 | 35.250 | .375          | 35.000      | .500          |            |       | 35.376 | .312          | 35.000 | .500          | 34.750 | .625          |        |               |
| 42   | 42.000 | 41.250 | .375          | 41.000      | .500          |            |       |        |               | 41.000 | .500          | 40.750 | .625          |        |               |

#### Ductile Iron Pipe - Standard Classes

| Size | OUTSIDE | Cla  | IS S  | Cla  | ISS   | Cla  | ISS   | Cla  | ISS   | Class |       | Class |       | Class |       | CEMENTLINING |           |
|------|---------|------|-------|------|-------|------|-------|------|-------|-------|-------|-------|-------|-------|-------|--------------|-----------|
| INCH | DIA.    | 5    | 0     | 5    | 1     | 5    | 2     | 5    | 3     | 5     | 4     | 5     | 5     | 56    |       | **S TD       | ** DOUBLE |
|      | INC H   | WALL | LD.   | WALL | LD.   | WALL | LD.   | WALL | I.D.  | WALL  | I.D.  | WALL  | I.D.  | WALL  | I.D.  | THIC KNES S  | THICKNESS |
| 3    | 3.96    |      |       | 0.25 | 3.46  | 0.28 | 3.40  | 0.31 | 3.34  | 0.34  | 3.28  | 0.37  | 3.22  | 0.41  | 3.14  |              |           |
| 4    | 4.80    |      |       | 0.26 | 428   | 0.29 | 4.22  | 0.32 | 4.16  | 0.35  | 4.10  | 0.38  | 4.04  | 0.44  | 3.93  |              |           |
| 6    | 6.90    | 025  | 6.40  | 0.28 | 6.34  | 0.31 | 6.28  | 0.34 | 6.22  | 0.37  | 6.16  | 0.40  | 6.10  | 0.43  | 6.04  | .125         | .250      |
| 8    | 9.05    | 027  | 8.51  | 0.30 | 8.45  | 0.33 | 8.39  | 0.36 | 8.33  | 0.39  | 8.27  | 0.42  | 8.21  | 0.45  | 8.15  |              |           |
| 10   | 11.10   | 0.39 | 10.32 | 0.32 | 10.46 | 0.35 | 10.40 | 0.38 | 10.34 | 0.41  | 10.28 | 0.44  | 10.22 | 0.47  | 10.16 |              |           |
| 12   | 13.20   | 0.31 | 12.58 | 0.34 | 12.52 | 0.37 | 12.46 | 0.40 | 12.40 | 0.43  | 12.34 | 0.46  | 12.28 | 0.49  | 12.22 |              |           |
| 14   | 15.30   | 0.33 | 14.64 | 0.36 | 14.58 | 0.39 | 14.52 | 0.42 | 14.46 | 0.45  | 14.40 | 0.48  | 14.34 | 0.51  | 14.28 |              |           |
| 16   | 17.40   | 0.34 | 16.72 | 0.37 | 16.66 | 0.40 | 16.60 | 0.43 | 16.54 | 0.46  | 16.48 | 0.49  | 16.42 | 0.52  | 16.36 |              |           |
| 18   | 19.50   | 0.35 | 18.80 | 0.38 | 18.74 | 0.41 | 18.68 | 0.44 | 18.62 | 0.47  | 18.56 | 0.50  | 18.50 | 0.53  | 18.44 | .1875        | .375      |
| 20   | 21.60   | 0.36 | 20.88 | 0.39 | 20.82 | 0.42 | 20.76 | 0.45 | 20.70 | 0.48  | 20.64 | 0.51  | 20.58 | 0.54  | 20.52 |              |           |
| 24   | 25.80   | 0.38 | 25.04 | 0.41 | 24.98 | 0.44 | 24.92 | 0.47 | 24.86 | 0.50  | 24.80 | 0.53  | 24.74 | 0.56  | 24.68 |              |           |
| 30   | 32.00   | 0.39 | 31.22 | 0.43 | 31.14 | 0.47 | 31.06 | 0.51 | 30.98 | 0.55  | 30.90 | 0.59  | 30.82 | 0.63  | 30.74 |              |           |
| 36   | 38.30   | 0.43 | 37.44 | 0.48 | 37.34 | 0.62 | 37.06 | 0.58 | 37.14 | 0.63  | 37.04 | 0.68  | 36.94 | 0.73  | 36.84 |              |           |
| 42   | 44.50   | 0.47 | 43.56 | 0.53 | 43.44 | 0.59 | 43.32 | 0.65 | 43.20 | 0.71  | 43.08 | 0.77  | 42.96 | 0.83  | 42.84 | .250         | .500      |
| 48   | 50.80   | 0.51 | 49.78 | 0.58 | 49.64 | 0.65 | 49.50 | 0.72 | 49.36 | 0.79  | 49.22 | 0.86  | 49.08 | 0.93  | 48.94 |              |           |
| 54   | 57.10   | 0.57 | 55.96 | 0.65 | 55.80 | 0.73 | 55.64 | 0.81 | 55.48 | 0.89  | 55.32 | 0.97  | 55.16 | 1.05  | 55.00 |              |           |

\*\*REDUCE I.D. BY DIMENSION SHOWN

# Stainless Steel, Hastelloy "C" & Titanium Pipe

| -    |        |        |               |        |                |        |             |        |               |  |  |
|------|--------|--------|---------------|--------|----------------|--------|-------------|--------|---------------|--|--|
| Pipe | Pipe   | Sc     | heule 5 S (a) | Sch    | edule 10 S (a) | Sc     | hedule 40 S | Sc     | Schedule 80 S |  |  |
| Size | 0.D.   | I.D.   | WALL          | I.D.   | WALL           | I.D.   | WALL        | I.D.   | WALL          |  |  |
| 1/2  | .840   | .710   | .065          | .674   | .083           | .622   | .109        | .546   | .147          |  |  |
| 3⁄4  | 1.050  | .920   | .065          | .884   | .083           | .824   | .113        | .742   | .154          |  |  |
| 1    | 1.315  | 1.185  | .065          | 1.097  | .109           | 1.049  | .133        | .957   | .179          |  |  |
| 1¼   | 1.660  | 1.530  | .065          | 1.442  | .109           | 1.380  | .140        | 1.278  | .191          |  |  |
| 1½   | 1.900  | 1.770  | .065          | 1.682  | .109           | 1.610  | .145        | 1.500  | .200          |  |  |
| 2    | 2.375  | 2.245  | .065          | 2.157  | .109           | 2.067  | .154        | 1.939  | .218          |  |  |
| 21/2 | 2.875  | 2.709  | .083          | 2.635  | .120           | 2.469  | .203        | 2.323  | .276          |  |  |
| 3    | 3.500  | 3.334  | .083          | 3.260  | .120           | 3.068  | .216        | 2.900  | .300          |  |  |
| 31⁄2 | 4.000  | 3.834  | .083          | 3.760  | .120           | 3.548  | .226        | 3.364  | .318          |  |  |
| 4    | 4.500  | 4.334  | .083          | 4.260  | .120           | 4.026  | .237        | 3.826  | .337          |  |  |
| 5    | 5.563  | 5.345  | .109          | 5.295  | .134           | 5.047  | .258        | 4.813  | .375          |  |  |
| 6    | 6.625  | 6.407  | .109          | 6.357  | .134           | 6.065  | .280        | 5.761  | .432          |  |  |
| 8    | 8.625  | 8.407  | .109          | 8.329  | .148           | 7.981  | .322        | 7.625  | .500          |  |  |
| 10   | 10.750 | 10.482 | .134          | 10.420 | .165           | 10.020 | .365        | 9.750  | .500          |  |  |
| 12   | 12.750 | 12.438 | .156          | 12.390 | .180           | 12.000 | .375        | 11.750 | .500          |  |  |
| 14   | 14.000 | 13.688 | .156          | 13.624 | .188           |        |             |        |               |  |  |
| 16   | 16.000 | 15.670 | .165          | 15.624 | .188           |        |             |        |               |  |  |
| 18   | 18.000 | 17.670 | .165          | 17.624 | .188           |        |             |        |               |  |  |
| 20   | 20.000 | 19.634 | .188          | 19.564 | .218           |        |             |        |               |  |  |
| 22   | 22.000 | 21.624 | .188          | 21.564 | .218           |        |             |        |               |  |  |
| 24   | 24.000 | 23.563 | .218          | 23.500 | .250           |        |             |        |               |  |  |

| Pipe | Pipe   | Sched  | ule 60 | Sched  | ule 80 | Schedu | ule 100 | Schedu | ule 120 | Schedule 140 |       | Schedule 160 |       |
|------|--------|--------|--------|--------|--------|--------|---------|--------|---------|--------------|-------|--------------|-------|
| Size | O.D.   | I.D.   | WALL   | I.D.   | WALL   | I.D.   | WALL    | I.D.   | WALL    | I.D.         | WALL  | I.D.         | WALL  |
| 1/2  | .840   |        |        | .546   | .147   |        |         |        |         |              |       | .466         | .187  |
| 3⁄4  | 1.050  |        |        | .742   | .154   |        |         |        |         |              |       | .614         | .218  |
| 1    | 1.315  |        |        | .957   | .179   |        |         |        |         |              |       | .815         | .250  |
| 1¼   | 1.660  |        |        | 1.278  | .191   |        |         |        |         |              |       | 1.160        | .250  |
| 1½   | 1.900  |        |        | 1.500  | .200   |        |         |        |         |              |       | 1.338        | .281  |
| 2    | 2.375  |        |        | 1.939  | .218   |        |         |        |         |              |       | 1.689        | .343  |
| 21⁄2 | 2.875  |        |        | 2.323  | .276   |        |         |        |         |              |       | 2.125        | .375  |
| 3    | 3.500  |        |        | 2.900  | .300   |        |         |        |         |              |       | 2.624        | .438  |
| 31⁄2 | 4.000  |        |        | 3.364  | .318   |        |         |        |         |              |       |              |       |
| 4    | 4.500  |        |        | 3.826  | .337   |        |         | 3.624  | .438    |              |       | 3.438        | .531  |
| 5    | 5.563  |        |        | 4.813  | .375   |        |         | 4.563  | .500    |              |       | 4.313        | .625  |
| 6    | 6.625  |        |        | 5.761  | .432   |        |         | 5.501  | .562    |              |       | 5.189        | .718  |
| 8    | 8.625  | 7.813  | .406   | 7.625  | .500   | 7.439  | .593    | 7.189  | .718    | 7.001        | .812  | 6.813        | .906  |
| 10   | 10.750 | 9.750  | .500   | 9.564  | .593   | 9.314  | .718    | 9.064  | .843    | 8.750        | 1.000 | 8.500        | 1.125 |
| 12   | 12.750 | 11.626 | .562   | 11.376 | .687   | 11.064 | .843    | 10.750 | 1.000   | 10.500       | 1.125 | 10.126       | 1.312 |
| 14   | 14.000 | 12.814 | .593   | 12.500 | .750   | 12.126 | .937    | 11.814 | 1.093   | 11.500       | 1.250 | 11.188       | 1.406 |
| 16   | 16.000 | 14.688 | .656   | 14.314 | .843   | 13.938 | 1.031   | 13.564 | 1.218   | 13.124       | 1.438 | 12.814       | 1.593 |
| 18   | 18.000 | 16.500 | .750   | 16.126 | .937   | 15.688 | 1.156   | 15.250 | 1.375   | 14.876       | 1.562 | 14.438       | 1.781 |
| 20   | 20.000 | 18.376 | .812   | 17.938 | 1.031  | 17.438 | 1.281   | 17.000 | 1.500   | 16.500       | 1.750 | 16.064       | 1.968 |
| 22   | 22.000 | 20.250 | .875   | 19.750 | 1.125  | 19.250 | 1.375   | 18.750 | 1.625   | 18.250       | 1.875 | 17.750       | 2.125 |
| 24   | 24.000 | 22.064 | .968   | 21.564 | 1.218  | 20.938 | 1.531   | 20.376 | 1.812   | 19.876       | 2.062 | 19.314       | 2.343 |

#### Cast Iron Pipe - ASA Standard

| Pipe | Pipe  | Class 50 |       | Class 100 |       | Class 150 |       | Class 200 |       | Class 250 |       | Class 300 |       | Class 350 |       |
|------|-------|----------|-------|-----------|-------|-----------|-------|-----------|-------|-----------|-------|-----------|-------|-----------|-------|
| Size | O.D.  | WALL     | I.D.  | WALL      | I.D.  | WALL      | I.D.  | WALL      | I.D.  | WALL      | I.D.  | WALL      | I.D.  | WALL      | I.D.  |
| 3    | 3.96  | 0.32     | 3.32  | 0.32      | 3.32  | 0.32      | 3.32  | 0.32      | 3.32  | 0.32      | 3.32  | 0.32      | 3.32  | 0.32      | 3.32  |
| 4    | 4.80  | 0.35     | 4.10  | 0.35      | 4.10  | 0.35      | 4.10  | 0.35      | 4.10  | 0.35      | 4.10  | 0.35      | 4.10  | 0.35      | 4.10  |
| 6    | 6.90  | 0.38     | 6.14  | 0.38      | 6.14  | 0.38      | 6.14  | 0.38      | 6.14  | 0.38      | 6.14  | 0.38      | 6.14  | 0.38      | 6.14  |
| 8    | 9.05  | 0.41     | 8.23  | 0.41      | 8.23  | 0.41      | 8.23  | 0.41      | 8.23  | 0.41      | 8.23  | 0.41      | 8.23  | 0.41      | 8.23  |
| 10   | 11.10 | 0.44     | 10.22 | 0.44      | 10.22 | 0.44      | 10.22 | 0.44      | 10.22 | 0.44      | 10.22 | 0.48      | 10.14 | 0.52      | 10.06 |
| 12   | 13.20 | 0.48     | 12.24 | 0.48      | 12.24 | 0.48      | 12.24 | 0.48      | 12.24 | 0.52      | 12.16 | 0.52      | 12.16 | 0.56      | 12.08 |
| 14   | 15.30 | 0.48     | 14.34 | 0.51      | 14.28 | 0.51      | 14.28 | 0.55      | 14.20 | 0.59      | 14.12 | 0.59      | 14.12 | 0.64      | 14.02 |
| 16   | 17.40 | 0.54     | 16.32 | 0.54      | 16.32 | 0.54      | 16.32 | 0.58      | 16.24 | 0.63      | 16.14 | 0.68      | 16.04 | 0.68      | 16.04 |
| 18   | 19.50 | 0.54     | 18.42 | 0.58      | 18.34 | 0.58      | 18.34 | 0.63      | 18.24 | 0.68      | 18.14 | 0.73      | 18.04 | 0.79      | 17.92 |
| 20   | 21.60 | 0.57     | 20.46 | 0.62      | 20.36 | 0.62      | 20.36 | 0.67      | 20.26 | 0.72      | 20.16 | 0.78      | 20.04 | 0.84      | 19.92 |
| 24   | 25.80 | 0.63     | 24.54 | 0.68      | 24.44 | 0.73      | 24.34 | 0.79      | 24.22 | 0.79      | 24.22 | 0.85      | 24.10 | 0.92      | 23.96 |

# Cast Iron Pipe - AWWA

#### Standard

|      |       | Clas    | ss A      | Class B         |                |       |       | Clas       | s C     | Class D          |      |       |  |
|------|-------|---------|-----------|-----------------|----------------|-------|-------|------------|---------|------------------|------|-------|--|
| Pipe |       | 100 Ft. | 43 PSIG   | 200 Ft. 86 PSIG |                |       |       | 300 Ft. 13 | 30 PSIG | 400 Ft. 173 PSIG |      |       |  |
| Size | O.D.  | WALL    | WALL I.D. |                 | O.D. WALL I.D. |       | O.D.  | WALL       | I.D.    | 0.D.             | WALL | I.D.  |  |
| 3    | 3.80  | 0.39    | 3.02      | 3.96            | 0.42           | 3.12  | 3.96  | 0.45       | 3.06    | 3.96             | 0.48 | 3.00  |  |
| 4    | 4.80  | 0.42    | 3.96      | 5.00            | 0.45           | 4.10  | 5.00  | 0.48       | 4.04    | 5.00             | 0.52 | 3.96  |  |
| 6    | 6.90  | 0.44    | 6.02      | 7.10            | 0.48           | 6.14  | 7.10  | 0.51       | 6.08    | 7.10             | 0.55 | 6.00  |  |
| 8    | 9.05  | 0.46    | 8.13      | 9.05            | 0.51           | 8.03  | 9.30  | 0.56       | 8.18    | 9.30             | 0.60 | 8.10  |  |
| 10   | 11.10 | 0.50    | 10.10     | 11.10           | 0.57           | 9.96  | 11.40 | 0.62       | 10.16   | 11.40            | 0.68 | 10.04 |  |
| 12   | 13.20 | 0.54    | 12.12     | 13.20           | 0.62           | 11.96 | 13.50 | 0.68       | 12.14   | 13.50            | 0.75 | 12.00 |  |
| 14   | 15.30 | 0.57    | 14.16     | 15.30           | 0.66           | 13.98 | 15.65 | 0.74       | 14.17   | 15.65            | 0.82 | 14.01 |  |
| 16   | 17.40 | 0.60    | 16.20     | 17.40           | 0.70           | 16.00 | 17.80 | 0.80       | 16.20   | 17.80            | 0.89 | 16.02 |  |
| 18   | 19.50 | 0.64    | 18.22     | 19.50           | 0.75           | 18.00 | 19.92 | 0.87       | 18.18   | 19.92            | 0.96 | 18.00 |  |
| 20   | 21.60 | 0.67    | 20.26     | 21.60           | 0.80           | 20.00 | 22.06 | 0.92       | 20.22   | 22.06            | 1.03 | 20.00 |  |
| 24   | 25.80 | 0.76    | 24.28     | 25.80           | 0.89           | 24.02 | 26.32 | 1.04       | 24.22   | 26.32            | 1.16 | 24.00 |  |
| 30   | 31.74 | 0.88    | 29.98     | 32.00           | 1.03           | 29.94 | 32.40 | 1.20       | 30.00   | 32.74            | 1.37 | 30.00 |  |
| 36   | 37.96 | 0.99    | 35.98     | 38.30           | 1.15           | 36.00 | 38.70 | 1.36       | 39.98   | 39.16            | 1.58 | 36.00 |  |
| 42   | 44.20 | 1.10    | 42.00     | 44.50           | 1.28           | 41.94 | 45.10 | 1.54       | 42.02   | 45.58            | 1.78 | 42.02 |  |
| 48   | 50.50 | 1.26    | 47.98     | 50.80           | 1.42           | 47.96 | 51.40 | 1.71       | 47.98   | 51.98            | 1.96 | 48.06 |  |
| 54   | 56.66 | 1.35    | 53.96     | 57.10           | 1.55           | 54.00 | 57.80 | 1.90       | 54.00   | 58.40            | 2.23 | 53.94 |  |
| 60   | 62.80 | 1.39    | 60.02     | 63.40           | 1.67           | 60.06 | 64.20 | 2.00       | 60.20   | 64.82            | 2.38 | 60.06 |  |
| 72   | 75.34 | 1.62    | 72.10     | 76.00           | 1.95           | 72.10 | 76.88 | 2.39       | 72.10   |                  |      |       |  |
| 84   | 87.54 | 1.72    | 84.10     | 88.54           | 2.22           | 84.10 |       |            |         |                  |      |       |  |

|      |                  | Clas           | ss E  | Class F          |      |       |       | Class      | s G     | Class H          |      |       |  |
|------|------------------|----------------|-------|------------------|------|-------|-------|------------|---------|------------------|------|-------|--|
| Pipe | 500 Ft. 217 PSIG |                |       | 600 Ft. 260 PSIG |      |       |       | 700 Ft. 30 | 04 PSIG | 800 Ft. 347 PSIG |      |       |  |
| Size | O.D.             | O.D. WALL I.D. |       | O.D.             | WALL | I.D.  | O.D.  | WALL       | I.D.    | 0.D.             | WALL | I.D.  |  |
| 6    | 7.22             | 0.58           | 6.06  | 7.22             | 0.61 | 6.00  | 7.38  | 0.65       | 6.08    | 7.38             | 0.69 | 6.00  |  |
| 8    | 9.42             | 0.66           | 8.10  | 9.42             | 0.71 | 8.00  | 9.60  | 0.75       | 8.10    | 9.60             | 0.80 | 8.00  |  |
| 10   | 11.60            | 0.74           | 10.12 | 11.60            | 0.80 | 10.00 | 11.84 | 0.86       | 10.12   | 11.84            | 0.92 | 10.00 |  |
| 12   | 13.78            | 0.82           | 12.14 | 13.78            | 0.89 | 12.00 | 14.08 | 0.97       | 12.14   | 14.08            | 1.04 | 12.00 |  |
| 14   | 15.98            | 0.90           | 14.18 | 15.98            | 0.99 | 14.00 | 16.32 | 1.07       | 14.18   | 16.32            | 1.16 | 14.00 |  |
| 16   | 18.16            | 0.98           | 16.20 | 18.16            | 1.08 | 16.00 | 18.54 | 1.18       | 16.18   | 18.54            | 1.27 | 16.00 |  |
| 18   | 20.34            | 1.07           | 18.20 | 20.34            | 1.17 | 18.00 | 20.78 | 1.28       | 18.22   | 20.78            | 1.39 | 18.00 |  |
| 20   | 22.54            | 1.15           | 20.24 | 22.54            | 1.27 | 20.00 | 23.02 | 1.39       | 20.24   | 23.02            | 1.51 | 20.00 |  |
| 24   | 26.90            | 1.31           | 24.28 | 26.90            | 1.45 | 24.00 | 27.76 | 1.75       | 24.26   | 27.76            | 1.88 | 24.00 |  |
| 30   | 33.10            | 1.55           | 30.00 | 33.46            | 1.73 | 30.00 |       |            |         |                  |      |       |  |
| 36   | 39.60            | 1.80           | 36.00 | 40.04            | 2.02 | 36.00 |       |            |         |                  |      |       |  |

#### Copper Tubing

| Pipe  | К      |        |       | L      |        |       | М      |        |       | Copper & Brass Pipe |       |       | Aluminum |       |       |
|-------|--------|--------|-------|--------|--------|-------|--------|--------|-------|---------------------|-------|-------|----------|-------|-------|
| Size  | O.D.   | I.D.   | WALL  | O.D.   | I.D.   | WALL  | O.D.   | I.D.   | WALL  | O.D.                | I.D.  | WALL  | 0.D.     | I.D.  | WALL  |
| 1⁄2"  | 0.625  | 0.527  | 0.049 | 0.625  | 0.545  | 0.040 | 0.625  | 0.569  | 0.028 | 0.840               | 0.625 | 0.108 |          |       |       |
| 5⁄8"  | 0.750  | 0.652  | 0.049 | 0.750  | 0.666  | 0.042 | 0.750  | 0.690  | 0.030 |                     |       |       |          |       |       |
| 3⁄4"  | 0.875  | 0.745  | 0.065 | 0.875  | 0.785  | 0.045 | 0.875  | 0.811  | 0.032 | 1.050               | 0.822 | 0.114 |          |       |       |
| 1"    | 1.125  | 0.995  | 0.065 | 1.125  | 1.025  | 0.050 | 1.125  | 1.055  | 0.035 | 1.315               | 1.062 | 0.127 |          |       |       |
| 1 ¼"  | 1.375  | 1.245  | 0.065 | 1.375  | 1.265  | 0.055 | 1.375  | 1.291  | 0.042 | 1.660               | 1.368 | 0.146 |          |       |       |
| 1 ½"  | 1.625  | 1.481  | 0.072 | 1.625  | 1.505  | 0.060 | 1.625  | 1.527  | 0.049 | 1.900               | 1.600 | 0.150 |          |       |       |
| 2"    | 2.125  | 1.959  | 0.083 | 2.125  | 1.985  | 0.070 | 2.125  | 2.009  | 0.058 | 2.375               | 2.062 | 0.157 |          |       |       |
| 2 1⁄2 | 2.625  | 2.435  | 0.095 | 2.625  | 2.465  | 0.080 | 2.625  | 2.495  | 0.065 | 2.875               | 2.500 | 0.188 | 2.500    | 2.400 | 0.050 |
| 3"    | 3.125  | 2.907  | 0.109 | 3.125  | 2.945  | 0.090 | 3.125  | 2.981  | 0.072 | 3.500               | 3.062 | 0.219 | 3.000    | 2.900 | 0.050 |
| 3 ½"  | 3.625  | 3.385  | 0.120 | 3.625  | 3.425  | 0.100 | 3.625  | 3.459  | 0.083 | 4.000               | 3.500 | 0.250 |          |       |       |
| 4"    | 4.125  | 3.857  | 0.134 | 4.125  | 3.905  | 0.110 | 4.125  | 3.935  | 0.095 | 4.500               | 3.935 | 0.095 | 4.000    | 4.000 | 0.250 |
| 4 ½"  |        |        |       |        |        |       |        |        |       |                     |       |       | 5.000    | 4.500 | 0.250 |
| 5"    | 5.125  | 4.805  | 0.160 | 5.125  | 4.875  | 0.125 | 5.125  | 4.907  | 0.109 | 5.563               | 5.063 | 0.250 | 5.000    | 4.874 | 0.063 |
| 6"    | 6.125  | 5.741  | 0.192 | 6.125  | 5.845  | 0.140 | 6.125  | 5.881  | 0.122 | 6.625               | 6.125 | 0.250 | 6.000    | 5.874 | 0.063 |
| 7"    |        |        |       |        |        |       |        |        |       | 7.625               | 7.062 | 0.282 | 7.000    | 6.844 | 0.078 |
| 8"    | 8.125  | 7.583  | 0.271 | 8.125  | 7.725  | 0.200 | 8.125  | 7.785  | 0.170 | 8.625               | 8.000 | 0.313 | 8.000    | 7.812 | 0.094 |
| 10"   | 10.125 | 9.449  | 0.338 | 10.125 | 9.625  | 0.250 | 10.125 | 9.701  | 0.212 | 10.000              | 9.812 | 0.094 |          |       |       |
| 12"   | 12.125 | 11.315 | 0.405 | 12.125 | 11.565 | 0.280 | 12.125 | 11.617 | 0.254 |                     |       |       |          |       |       |